illumina

# Руководство по работе с системой HiSeq® 3000

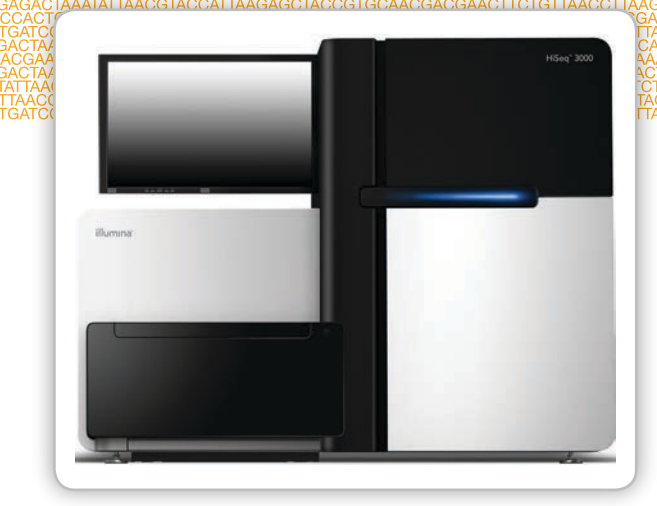

Исключительно для использования в научно-исследовательских целях. Не предназначено для использования в диагностических процедурах.

СОБСТВЕННОСТЬ КОМПАНИИ ILLUMINA

Материал № 20015569 Документ № 15066493, версия 04 RUS Январь 2017 г.

Подберите индивидуальное руководство по непрерывному рабочему процессу с помощью селектора пользовательских протоколов support.illumina.com/custom-protocol-selector.html Настоящий документ и его содержание являются собственностью компании Illumina, Inc. и ее филиалов (далее — Illumina) и предназначены для использования исключительно в рамках договора с потребителем при эксплуатации изделия (-й), описанного (-ых) в настоящем документе, и ни для какой иной цели. Настоящий документ и его содержание не подлежат использованию или распространению не по назначению и (или) передаче, раскрытию или воспроизведению каким-либо способом без предварительного письменного согласия компании Illumina. Посредством настоящего документа компания Illumina не передает какую-либо лицензию на патент, товарный знак, авторское право или права, регулируемые общим правом, или аналогичные права какой-либо третьей стороне.

Инструкции, изложенные в настоящем документе, должны строго и точно соблюдаться квалифицированным и прошедшим соответствующее обучение персоналом для обеспечения правильной и безопасной эксплуатации изделия (-й), описанного (-ых) в настоящем документе. Перед началом эксплуатации изделия (-ий) убедитесь, что вы полностью прочитали и поняли содержание настоящего документа.

НЕВЫПОЛНЕНИЕ ТРЕБОВАНИЙ ПО ПОЛНОМУ ПРОЧТЕНИЮ И ТОЧНОМУ ВЫПОЛНЕНИЮ ВСЕХ ИНСТРУКЦИЙ, СОДЕРЖАЩИХСЯ В НАСТОЯЩЕМ ДОКУМЕНТЕ, МОЖЕТ ПРИВЕСТИ К ПОВРЕЖДЕНИЮ ИЗДЕЛИЯ (-Й), ТРАВМАМ (ПОЛЬЗОВАТЕЛЯ ИЛИ ИНЫХ ЛИЦ) И ПОВРЕЖДЕНИЮ ИМУЩЕСТВА.

КОМПАНИЯ ILLUMINA НЕ НЕСЕТ НИКАКОЙ ОТВЕТСТВЕННОСТИ, ВОЗНИКАЮЩЕЙ ВСЛЕДСТВИЕ НЕНАДЛЕЖАЩЕГО ИСПОЛЬЗОВАНИЯ ИЗДЕЛИЯ (-Й), ОПИСАННОГО (-ЫХ) В НАСТОЯЩЕМ ДОКУМЕНТЕ (ВКЛЮЧАЯ ИХ ЧАСТИ ИЛИ ЧАСТИ ПРОГРАММНОГО ОБЕСПЕЧЕНИЯ).

© Illumina, Inc., 2017. Все права защищены.

Illumina, BaseSpace, HiSeq, HiSeq X, TruSeq, тыквенно-оранжевый цвет и рисунок потока оснований являются товарными знаками корпорации Illumina и (или) ее филиала (-ов) в США и (или) других странах. Все остальные названия, логотипы и другие товарные знаки являются собственностью их соответствующих владельцев.

# История редакций

| Документ                                              | Дата                | Описание изменений                                                                                                    |
|-------------------------------------------------------|---------------------|----------------------------------------------------------------------------------------------------|
| Материал № 20015569<br>Документ № 15066493, версия 04 | Январь<br>2017 г.   | Обновлена процедура профилактической<br>промывки.<br>Удален Sigma-Aldrich (№ по каталогу SRE0076)<br>для промывочного раствора SeqClin.<br>Обновлено название программного обеспечения<br>до названия «Управляющее программное<br>обеспечение HiSeq Control Software HD v3.4».                                                                                                    |
| Материал № 20013046<br>Документ № 15066493, версия 03 | Сентябрь<br>2016 г. | <ul> <li>В раздел «Дополнительные ресурсы» добавлено<br/>Средство выбора пользовательского протокола.</li> <li>Добавлен Sigma-Aldrich (№ по каталогу SRE0076)<br/>для промывочного раствора SeqClin.</li> <li>Добавлено примечание о приблизительной<br/>частоте замены бутылей и пробирок для<br/>промывания.</li> <li>Обновлены инструкции запуска прибора.</li> <li>Добавлена информация о необходимости<br/>дождаться загрузки системы до выполнения<br/>входа в операционную систему, а не после<br/>него.</li> <li>Увеличена продолжительность выполнения<br/>конфигурирования устройств внутри прибора<br/>и время инициализации диска под названием<br/>DoNotEject с одной до трех минут.</li> <li>Добавлено примечание о том, что для<br/>надлежащей работы жесткие диски должны<br/>быть пустыми.</li> <li>В инструкции по быстрому форматированию<br/>добавлена информация о временном диске (S:\).</li> <li>Исправлена инструкция по получению доступа к<br/>файлу журнала.</li> <li>Исправлены описания вариантов сервера<br/>BaseSpace.</li> </ul> |

| Документ                                              | Дата           | Описание изменений                                                                                                    |
|-------------------------------------------------------|----------------|----------------------------------------------------------------------------------------------------|
| Материал № 20007158<br>Документ № 15066493, версия 02 | Май<br>2016 г. | Обновлено описание программного<br>обеспечения для управляющего ПО HiSeq<br>версии 3.3.76 посредством добавления<br>инструкций по конфигурации домена для<br>абонентов BaseSpace Enterprise.                                                                                             |
|                                                       |                | Система BaseSpace переименована в BaseSpace<br>Sequence Hub, a BaseSpace Onsite — в BaseSpace<br>Onsite Sequence Hub.                                                                                                    |
|                                                       |                | Добавлена следующая информация.                                                                                                    |
|                                                       |                | <ul> <li>Номера по каталогу для кластерных комплектов.</li> </ul>                                                                                                    |
|                                                       |                | <ul> <li>Упоминание о документе Руководство по работе<br/>с системой сВоt 2 (документ № 15065681),<br/>который используется в качестве справочного<br/>для процесса кластеризации.</li> </ul>                                                                                            |
|                                                       |                | <ul> <li>Структура папок для выходных файлов<br/>секвенирования и имя и путь папки цикла.</li> </ul>                                                                                                    |
|                                                       |                | <ul> <li>Поиск и устранение неисправностей в случае<br/>потери регистрации при считывании 1.</li> </ul>                                                                                                    |
|                                                       |                | <ul> <li>Рекомендация по ежегодному<br/>профилактическому техническому<br/>обслуживанию.</li> </ul>                                                                                                    |
|                                                       |                | Удалены следующие элементы.                                                                                                    |
|                                                       |                | <ul> <li>Конические устойчивые пробирки и<br/>наконечники пипеток из числа расходных<br/>материалов, приобретаемых пользователем.</li> </ul>                                                                                                    |
|                                                       |                | <ul> <li>Используемые по умолчанию имя и пароль<br/>пользователя, необходимые для того, чтобы<br/>войти в операционную систему. Компания<br/>Шиmina рекомендует использовать особые<br/>пароли и имена пользователей для каждой<br/>лаборатории.</li> </ul>                              |
|                                                       |                | <ul> <li>Номер по каталогу, используемый для<br/>данного руководства.</li> </ul>                                                                                                    |
|                                                       |                | Исправлены следующие элементы.                                                                                                    |
|                                                       |                | <ul> <li>Инструкции по подготовке и загрузке<br/>реактивов индексирования и секвенирования<br/>парных концевых фрагментов для цикла с<br/>одним считыванием без индексирования. Для<br/>цикла с одним считыванием с однократным<br/>индексированием не требуется реактив HRM.</li> </ul> |
|                                                       |                | • Название программного обеспечения для проведения анализа в реальном времени, используемого на инструменте, изменено с RTA вер. 2 на RTA2.                                                                                                    |

| Документ                                                          | Дата                      | Описание изменений                                                                                                    |
|-------------------------------------------------------------------|---------------------------|----------------------------------------------------------------------------------------------------|
| Документ<br>Материал № 20000055<br>Документ № 15066493, версия 01 | Дата<br>Август<br>2015 г. | <ul> <li>Описание изменений</li> <li>Обновлены описания программного<br/>обеспечения для управляющего программного<br/>обеспечения HiSeq Control v3.3.52 с добавлением<br/>следующих характеристик:</li> <li>возможности секвенирования проточной<br/>кюветы для одного считывания;</li> <li>возможности подключения к функции<br/>BaseSpace Onsite;</li> <li>индикаторов датчиков, отображающих статус<br/>передачи данных службы копирования циклов<br/>и BaseSpace.</li> <li>Переименование поля PE Reagent Kit ID<br/>(Идентификационный номер комплекта<br/>реактивов ПКФ) на экране реактивов в Cluster Ki<br/>ID (Идентификационный номер кластерного<br/>комплекта).</li> <li>Добавлена возможность указания<br/>пользовательского числа циклов SBS на экране<br/>реактивов, а также обновлены настройки по</li> </ul> |
|                                                                   |                           | <ul> <li>пользовательского числа циклов зыз на экране реактивов, а также обновлены настройки по умолчанию для оставшихся циклов.</li> <li>Добавлена следующая информация.</li> <li>Инструкции по подготовке реактивов для SBS, чтения ПКФ и индексирования.</li> <li>Указание о необходимости протереть держатель проточной кюветы смоченной водой тканью перед тем, как протирать его спиртом.</li> <li>Примечание о том, что использованный раствор для профилактической промывки нужно утилизировать в соответствии с местными стандартами, принятыми правительством.</li> </ul>                                                                                                    |
|                                                                   |                           | Исправлена длительность профилактической промывки и ожидаемый объем промывной жидкости.                                                                                                    |
| Часть № 15066493, ред. А                                          | Февраль<br>2015 г.        | Первый выпуск.                                                                                                    |

# Содержание

|             | История редакций<br>Содержание                                                                                                    | iii<br>vii                                         |
|-------------|----------------------------------------------------------------------------------------------------|----------------------------------------------------|
| Глава 1 Об  | зор                                                                                                    | 1                                                  |
|             | Введение<br>Дополнительные ресурсы<br>Компоненты прибора<br>Обзор расходных материалов для секвенирования                                                                                                    | 2<br>3<br>4<br>9                                   |
| Глава 2 Нач | ало работы                                                                                                    | .11                                                |
|             | Начало работы с HiSeq 3000<br>Пользовательские настройки системы<br>Просмотр и отправка данных о приборе<br>Расходные материалы, приобретаемые пользователем                                                                                                    | 12<br>13<br>15<br>16                               |
| Глава 3 Под | дготовка реактивов                                                                                                    | .17                                                |
|             | Введение<br>Подготовка реактивов SBS<br>Подготовка реактивов для индексирования и секвенирования парных<br>концевых фрагментов                                                                                                    | 18<br>19<br>20                                     |
| Глава 4 Сен | квенирование                                                                                                    | .21                                                |
|             | Введение<br>Рабочий процесс секвенирования<br>Ввод параметров цикла<br>Загрузка и заливка реактивов<br>Загрузка проточной кюветы секвенирования<br>Мониторинг цикла<br>Выгрузка реактивов<br>Выполнение водной промывки<br>Быстрое форматирование диска выходных данных и временного диска | 22<br>23<br>24<br>28<br>33<br>36<br>37<br>38<br>40 |
| Глава 5 Тех | кническое обслуживание                                                                                                    | .41                                                |
|             | Введение<br>Выполнение профилактической промывки<br>Работа прибора в холостом режиме<br>Выключение прибора                                                                                                    | 42<br>43<br>48<br>49                               |
| Приложени   | е А Поиск и устранение неисправностей                                                                                                    | .51                                                |
|             | Файл журнала<br>Возможные проблемы при настройке цикла<br>Выполнение проверки струйной автоматики<br>Приостановка или окончание цикла HiSeq 3000<br>Возможность проведения регибридизации праймера для считывания 1                                                                        | 52<br>53<br>55<br>56<br>58                         |
| Приложени   | е В Анализ в реальном времени                                                                                                    | .59                                                |
|             | Обзор анализа в реальном времени (RTA)<br>Рабочий процесс анализа в реальном времени                                                                                                    | 60<br>62                                           |

| Приложение С Файлы выходных данных                                                   | 67 |
|--------------------------------------------------------------------------------------|----|
| Выходные файлы секвенирования<br>Структура папки выходных данных<br>Нумерация плиток |    |
| Алфавитный указатель                                                                 | 71 |
| Техническая помощь                                                                   |    |

# Обзор

| Введение                                      | 2 |
|-----------------------------------------------|---|
| Дополнительные ресурсы                        | 3 |
| Компоненты прибора                            | 4 |
| Обзор расходных материалов для секвенирования | 9 |

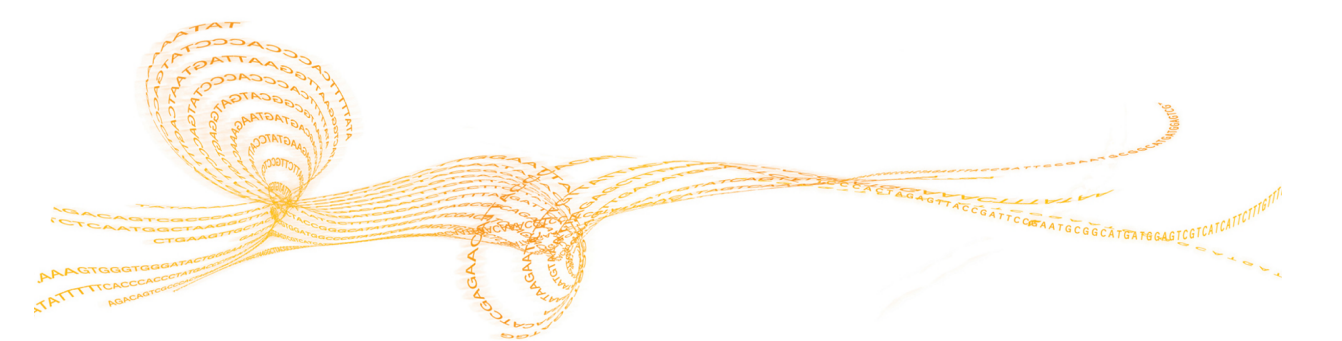

# Введение

Система HiSeq<sup>®</sup> 3000 объединяет в себе инновационные инженерные решения и доказанную результативность для обеспечения максимальной производительности и снижения расходов на геномные исследования в промышленных масштабах.

## Характеристики

- Визуализация двух поверхностей устройство HiSeq 3000 оснащено эпифлуоресцентной системой с 4 датчиками и 2 камерами, благодаря которым становится возможной сверхсовременная технология сканирования, позволяющая визуализировать две поверхности кюветы.
- Структурированная проточная кювета структурированная проточная кювета позволяет генерировать кластеры секвенирования в соответствии с упорядоченной схемой, что повышает качество считываний выходных данных и количество самих данных.
- Холодильник большой емкости для хранения реактивов в отсеке для реактивов имеется холодильник большой емкости для хранения реактивов, вмещающий запас реактивов на весь цикл секвенирования.
- Встроенная струйная автоматика для циклов секвенирования парных концевых фрагментов — встроенная струйная автоматика при секвенировании парных концевых фрагментов подает реактивы из отсека для реактивов в проточную кювету для ресинтезирования в ходе считывания 2 и для индексированного секвенирования.
- Возможности управления через интерфейс интерфейс программного обеспечения прибора обеспечивает возможность настройки цикла и режимов эксплуатации прибора с использованием сенсорного монитора или встроенной клавиатуры.
- Распознавание оснований в режиме реального времени программное обеспечение прибора извлекает из изображений значения интенсивности и выполняет распознавание оснований с оценкой качества на компьютере прибора, что позволяет отслеживать показатели качества во время выполнения цикла секвенирования и экономит время в ходе последующего анализа данных. Последующий анализ данных секвенирования может быть выполнен при помощи аналитического программного обеспечения компании Illumina или при помощи стороннего программного обеспечения с использованием специализированной инфраструктуры.
- Интеграция концентратора BaseSpace<sup>®</sup> Sequence Hub рабочий процесс секвенирования интегрирован в концентратор BaseSpace Sequence Hub, среду, созданную компанией Illumina для вычислений в области геномики, анализа данных, их хранения и сотрудничества в соответствующей сфере. По мере выполнения цикла выходные файлы в режиме реального времени передаются в BaseSpace Sequence Hub или BaseSpace Onsite Sequence Hub.

# Дополнительные ресурсы

Следующую информацию можно загрузить с веб-сайта компании Illumina.

| Ресурс                                                                                                    | Описание                                                                                                    |
|----------------------------------------------------------------------------------------------------|----------------------------------------------------------------------------------------------------|
| Custom Protocol Selector<br>(Средство выбора<br>пользовательского протокола)                                                                  | Мастер, позволяющий создать документацию полного<br>цикла, которая описывает конкретные методы<br>подготовки библиотеки, параметры цикла и методы<br>анализа, используемые для цикла секвенирования. |
| Руководство по подготовке<br>рабочего места систем HiSeq<br>4000 и HiSeq 3000 (документ<br>№ 15066492)                                        | Содержит технические характеристики, касающиеся<br>лабораторного пространства, требований к<br>электроснабжению и рекомендаций по условиям<br>окружающей среды.                                      |
| Руководство по технике<br>безопасности и нормативно-<br>правовому соответствию для<br>систем HiSeq 4000 и HiSeq<br>3000 (документ № 15066491) | Содержит сведения о маркировке прибора, сертификатах соответствия и рекомендации по безопасности.                                                                                                    |

Посетите страницу поддержки системы HiSeq 3000 на веб-сайте компании Illumina, чтобы получить доступ к документации, загрузкам программного обеспечения, обучению онлайн и часто задаваемым вопросам.

# Компоненты прибора

Система HiSeq 3000 состоит из прибора, монитора, управляющего компьютера и вспомогательных приспособлений, таких как клавиатура, мышь и сканер штрихкодов. В приборе имеются 4 основных отсека: оптический модуль, отсек проточной кюветы, отсек струйной автоматики и отсек реактивов. Подсвечиваемая строка состояния свидетельствует о состоянии процесса работы.

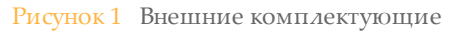

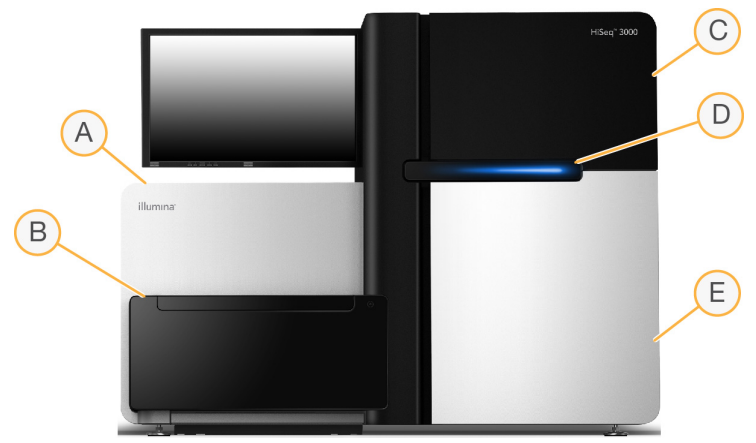

- А Оптический модуль содержит оптические комплектующие, которые позволяют осуществить визуализацию проточной кюветы по двум поверхностям, одновременно отображая основания А, Ц, Г и Т с использованием эпифлуоресценции. Луч возбуждающего лазера проходит через объектив, и флуоресценция одновременно регистрируется через тот же самый объектив.
- В Отсек проточной кюветы содержит площадку для проточной кюветы с вакуумным управлением, которая удерживает проточную кювету на месте в ходе цикла секвенирования.
- С Отсек струйной автоматики содержит насосы струйной автоматики, которые подают реактивы в проточную кювету, а оттуда в контейнер для отходов.
- D Строка состояния для обозначения состояния прибора используются три цвета. Синий цвет означает, что прибор выполняет цикл, оранжевый — что состояние прибора требует внимания пользователя, а зеленый — что прибор готов к началу следующего цикла секвенирования.
- **Е** В отсеке для реактивов находятся штативы для реактивов, в которых хранятся реактивы для секвенирования и промывочные растворы для мытья прибора.

## Отсек проточной кюветы

Отсек проточной кюветы содержит площадку проточной кюветы, термостат, вакуумную систему и разъемы для подведения жидкостей к проточной кювете.

#### Рисунок 2 Площадка проточной кюветы

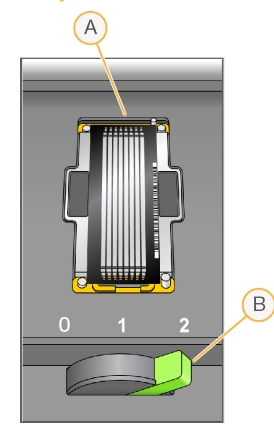

- А Проточная кювета
- В Рычаг проточной кюветы

Проточная кювета располагается на площадке проточной кюветы, которая задвигается в оптический модуль и выдвигается из него. Проточная кювета располагается в держателе так, чтобы ее входные и выходные отверстия были направлены вниз, и удерживается на месте при помощи вакуума. Рычаг проточной кюветы в передней части держателя проточной кюветы служит для управления вакуумом и оснащен световой сигнализацией. Когда вакуумный затвор надежно фиксирует проточную кювету на месте, включается зеленый свет.

#### Отсек реактивов

Отсек для реактивов — это высокоэффективный холодильник для реактивов, в котором расположены два штатива для реактивов: один для реактивов SBS и один для реактивов, предназначенных для индексирования и секвенирования парных концевых фрагментов. Рукоятки сипперов служат для опускания сипперов в бутыли с реактивами.

- Штатив для реактивов SBS располагается в центре, справа от штатива реактивов для секвенирования парных концевых фрагментов. Он служит для установки конических флаконов вместимостью 250 мл. Пронумерованные места соответствуют соединениям клапана встроенного переключателя реактивов.
- Штатив для реактивов индексирования и секвенирования ПКФ расположен слева. В нем имеется один ряд пронумерованных мест, в которых находятся конические пробирки объемом 15 мл с реактивами для секвенирования парных концевых фрагментов и индексирования.
- ▶ Холодильник для реактивов в холодильнике для реактивов расположены штативы для реактивов, а температура поддерживается на уровне от 2 до 8 °C.

#### Рисунок 3 Отсек реактивов

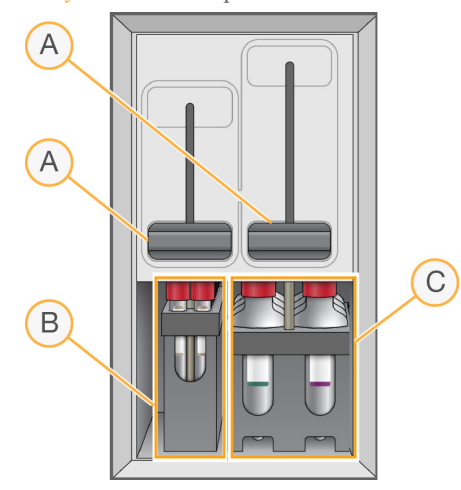

- А Рукоятки сипперов
- В Штатив с реактивами для индексирования и секвенирования ПКФ
- С Штатив для реактивов SBS

## Программное обеспечение HiSeq 3000

На компьютере прибора установлены три программных приложения.

- Управляющее программное обеспечение HiSeq 3000 интерфейс управляющего программного обеспечения HiSeq Control Software HD v3.4 поможет вам шаг за шагом настроить цикл секвенирования. В ходе цикла управляющее программное обеспечение контролирует работу оборудования прибора, управляет струйной автоматикой, задает параметры температуры и обеспечивает визуальное представление статистики по качеству.
- Программное обеспечение для анализа в режиме реального времени (RTA) — будучи объединенным с управляющим программным обеспечением, ПО анализа в реальном времени выполняет распознавание оснований и оценивает качество распознавания каждого основания в каждом цикле. Дополнительную информацию см. в разделе Анализ в реальном времени на стр. 59.
- Программное обеспечение Sequencing Analysis Viewer программа просмотра анализов секвенирования (SAV) обеспечивает получение подробной статистики по качеству.

#### Значки состояния

Значок состояния, расположенный в правом верхнем углу каждого экрана, отражает состояние, ошибки или предупреждения во время настройки и выполнения цикла.

| Значок       | Название            | Описание                                            |
|--------------|---------------------|-----------------------------------------------------|
| состояния    | состояния           |                                                     |
| $\checkmark$ | Состояние в порядке | Изменения отсутствуют. Система в обычном состоянии. |
| i            | Информация          | Только информация. Действия не требуются.           |

| Значок    | Название       | Описание                                                                                                    |
|-----------|----------------|----------------------------------------------------------------------------------------------------|
| состояния | состояния      |                                                                                                    |
| !         | Внимание       | Информация, которая может потребовать внимания.                                                                                     |
| !         | Предупреждение | Предупреждения не останавливают цикл, но могут<br>потребовать выполнения определенных действий перед<br>продолжением работы.        |
| ×         | Ошибка         | С появлением ошибок цикл обычно останавливается и требуется выполнение определенных действий перед тем, как можно будет продолжить. |

При изменении состояния связанный значок мигает для привлечения внимания.

- Нажмите на значок, чтобы открыть окно состояния и просмотреть описание состояния.
- Выберите опцию Acknowledge (Подтвердить) и подтвердите получение сообщения, или выберите опцию Close (Закрыть), чтобы закрыть диалоговое окно.

#### Индикаторы операций и датчиков

Экран приветствия в правом нижнем углу содержит ряд значков, указывающих на операцию, выполняемую прибором, и состояние конкретных компонентов на основании показаний датчиков прибора.

Рисунок 4 Индикаторы операций

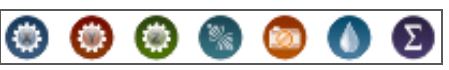

Индикаторы операций отображают слева направо: двигатели для перемещений по осям X, Y и Z, функциональные средства электроники, камеру, струйную автоматику и функции обработки.

Рисунок 5 Индикаторы датчиков

|         | 漱       |  |
|---------|---------|--|
| 0.00 °C | 0.00 °C |  |

Индикаторы датчиков указывают (слева направо): температуру проточной кюветы, температуру в холодильнике реактивов, статус передачи данных и статус облака BaseSpace Sequence Hub.

#### Состояние передачи данных

Комплект программного обеспечения HiSeq включает службу копирования циклов, которая занимается передачей данных в папки выходных данных. Опция BaseSpace направляет данные о состоянии прибора и данные секвенирования в облачные службы BaseSpace Sequence Hub или BaseSpace Onsite Sequence Hub.

Два индикатора датчиков в интерфейсе программного обеспечения показывают состояние передачи данных службой копирования циклов и состояние концентратора BaseSpace Sequence Hub.

#### Служба копирования циклов

Состояние передачи службы копирования циклов указывает на возможность начала нового цикла или безопасного форматирования диска выходных данных.

| Значок<br>состояния | Описание                                                                                                    |
|---------------------|----------------------------------------------------------------------------------------------------|
| <b>_</b>            | Идет передача данных. Не выполняйте форматирование диска выходных данных до завершения передачи.                                                                             |
| 29.5<br>7215        | Идет передача данных, но скорость сетевого соединения медленная.<br>Настроить цикл секвенирования и отформатировать диск выходных<br>данных можно после завершения передачи. |
| _0                  | Программное обеспечение Run Copy Service выключено.                                                                                                    |
| _                   | Программное обеспечение Run Copy Service включено, но передача данных не выполняется.                                                                                        |

#### Концентратор последовательностей BaseSpace Sequence Hub

Индикатор датчика BaseSpace показывает состояние BaseSpace Sequence Hub. Облако синего цвета соответствует активному подключению. Облако серого цвета означает, что программное обеспечение не может подключиться к системе. В следующей таблице приведены дополнительные подробности о каждом значке состояния.

| Значок<br>состояния | Описание                                                                                                    |
|---------------------|----------------------------------------------------------------------------------------------------|
|                     | Нет подключения к BaseSpace Sequence Hub.                                                                                                    |
|                     | Соединение с BaseSpace Sequence Hub установлено, но данные не передаются.                                                                                                    |
| ÷                   | Установлено соединение с BaseSpace Sequence Hub, переданы данные для 4 циклов или менее.                                                                                                    |
| <b>-</b>            | Установлено соединение с BaseSpace Sequence Hub, переданы данные для 5<br>циклов или более.<br>Если отображается данный значок, это означает, что управляющее<br>программное обеспечение не позволяет подключать новые циклы к<br>концентратору BaseSpace Sequence Hub. |
| -                   | Соединение с BaseSpace Sequence Hub прервано, данные ожидают передачи в очереди.                                                                                                    |

# Обзор расходных материалов для секвенирования

Для выполнения цикла на приборе HiSeq 3000 необходим 1 комплект HiSeq 3000/4000 SBS и 1 кластерный комплект. Кластерные комплекты выпускаются в версии для парных концевых фрагментов (PE) и однократных считываний (SR).

| Наименование комплекта                    | Номер по каталогу |
|-------------------------------------------|-------------------|
| Комплект SBS HiSeq 3000/4000 (300 циклов) | FC-410-1003       |
| Комплект SBS HiSeq 3000/4000 (150 циклов) | FC-410-1002       |
| Комплект SBS HiSeq 3000/4000 (50 циклов)  | FC-410-1001       |
| Кластерный комплект HiSeq 3000/4000 PE    | PE-410-1001       |
| Кластерный комплект HiSeq 3000/4000 SR    | GD-410-1001       |

В комплекты SBS входят реактивы для секвенирования, используемые в системе HiSeq, в количестве, достаточном для секвенирования одной проточной кюветы. Реактивы для секвенирования выпускаются в бутылях объемом 250 мл, которые загружаются непосредственно в штативы для реактивов. Этикетки реактивов имеют цветовую кодировку, которая призвана снизить количество ошибок при загрузке.

В кластерные комплекты входят реактивы для кластеризации, используемые в системе cBot, и реактивы для индексирования и секвенирования парных концевых фрагментов, используемые в системе HiSeq 3000. Каждый кластерный комплект содержит комплект дополнительных принадлежностей, в состав которых входят прокладки проточной кюветы, колпачки-воронки для бутылей с реактивом SBS и контейнер для хранения проточной кюветы.

## Структурированная проточная кювета

В приборе HiSeq 3000 используется структурированная проточная кювета, содержащая миллионы упорядоченных нанолунок, выделанных в стекле проточной кюветы. Упорядоченное расположение позволяет повысить количество выходных считываний и объем генерируемых данных секвенирования.

Структурированная проточная кювета входит в состав кластерного комплекта для системы HiSeq 3000/4000.

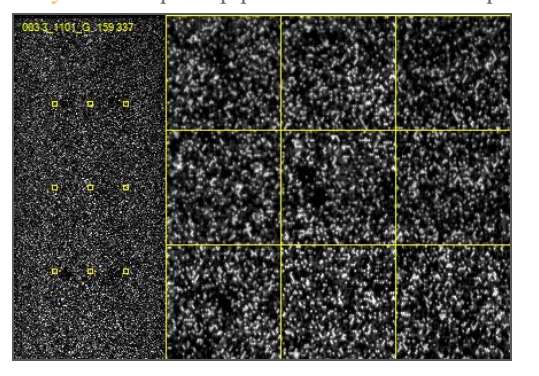

Рисунок 6 Пример расположения кластеров в структурированной проточной кювете

# Начало работы

| Начало работы с HiSeq 3000                       |  |
|--------------------------------------------------|--|
| Пользовательские настройки системы               |  |
| Просмотр и отправка данных о приборе             |  |
| Расходные материалы, приобретаемые пользователем |  |

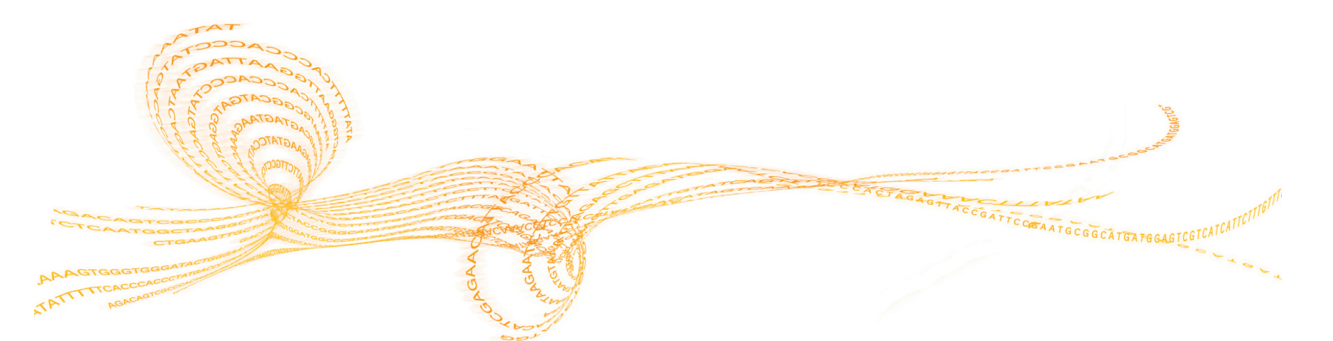

# Начало работы с HiSeq 3000

- 1 Включите управляющий компьютер прибора.
- 2 Дождитесь загрузки системы, а затем выполните вход в операционную систему. При необходимости свяжитесь с системным администратором, чтобы узнать имя пользователя и пароль для входа в систему.
- 3 Найдите на левой стороне прибора переключатель питания и переведите его в положение ON (ВКЛ.).
- 4 Подождите не менее трех минут, чтобы все устройства внутри прибора завершили конфигурирование и чтобы диск под названием DoNotEject инициализировался.
- 5 Закройте окно, которое откроется после инициализации диска DoNotEject. Если окно не открылось, воспользуйтесь функцией «Мой компьютер», чтобы проверить наличие диска DoNotEject.

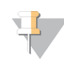

ПРИМЕЧАНИЕ

Запрещается извлекать флеш-накопитель DoNotEject, расположенный внутри корпуса прибора, или изменять файлы, находящиеся на нем. На этом диске находятся файлы аппаратной конфигурации, и он инициализируется всякий раз при включении питания прибора.

6 Чтобы на диске было достаточно места, необходимо произвести архивирование данных предыдущих циклов, сохраненных на компьютере, и перенести их в сетевое хранилище. Выполните быстрое повторное форматирование дисков О:\ и S:\, чтобы удалить все оставшиеся данные. Для надлежащей работы программного обеспечения жесткие диски должны быть

Для надлежащей работы программного обеспечения жесткие диски должны быть пустыми.

7 Откройте HCS с помощью значка быстрого запуска на рабочем столе. После инициализации программного обеспечения откроется экран приветствия, а в правом нижнем углу экрана отобразится значок инициализации.

# Рекомендации по работе с прибором и управляющим компьютером

- Не следует включать компьютер при работающем приборе. Всегда включайте компьютер перед включением прибора.
- Не следует выключать прибор при работающем управляющем программном обеспечении прибора.
- После выключения прибора нужно подождать не менее одной минуты, прежде чем снова включать его.
- Подключите USB-кабели для прибора, монитора и клавиатуры к разъемам на задней панели компьютера перед включением компьютера.
- Подключите сканер штрихкода и мышь к USB-портам на передней панели компьютера.

# Пользовательские настройки системы

Управляющее программное обеспечение включает настраиваемые пользователем параметры системы для папок циклов, предпочтений LIMS и доменов. Окно опций меню позволяет осуществлять настройки, которые определяют шаблон идентификационного номера цикла; местоположения папок, принятые по умолчанию; то, когда нужно отправлять сведения о состоянии прибора в компанию Illumina, а также идентификацию LIMS и домены для BaseSpace Enterprise.

Чтобы выполнить пользовательскую настройку просмотра интерфейса, выберите **Menu** | **View** (Меню | Просмотр). Можно выбрать просмотр интерфейса в полноэкранном режиме, в окне или свернуть интерфейс.

#### Установка настроек папки цикла

- 1 На экране приветствия выберите **Menu | Tools | Options** (Меню | Инструменты | Опции), чтобы открыть окно опций меню.
- 2 Чтобы настроить правила создания имен для папок циклов, измените настройки в поле **Run ID Template** (Шаблон идентификатора цикла). Выберите опцию **Reset** (Сброс), чтобы очистить поле.
- 3 Чтобы указать местоположение папки выходных данных, введите его в поле **Default Output Folder** (Папка выводимых данных по умолчанию).
  - ПРИМЕЧАНИЕ Компания Шитіпа рекомендует размещать папки выходных данных в сети. Однако можно указать расположение на диске О:\, если это расположение отличается от указанного для папки HiSeq Temp. Не используйте диски S:\ или C:\. Диск S:\ зарезервирован для операций прибора, а диск C:\ слишком мал.
- 4 Чтобы задать расположение протоколов анализа LIMS, введите расположение в поле **Run Setup Folder** (Папка настроек цикла).
- 5 Выберите **OK**, чтобы сохранить работу и закрыть окно опций меню. Выберите **Cancel** (Отмена), чтобы закрыть окно, не сохраняя изменений.

#### Настройка предпочтений LIMS

- 1 На экране приветствия выберите **Menu | Tools | Options** (Меню | Инструменты | Опции), чтобы открыть окно опций меню.
- 2 Введите следующие настройки LIMS.
  - ▶ LIMS Server (Сервер LIMS) является именем сервера для взаимодействия с LIMS, поддерживаемой Illumina.
  - ▶ LIMS User Name (Имя пользователя LIMS) является именем пользователя для входа в Illumina LIMS.
  - ▶ LIMS Password (Пароль LIMS) является паролем для входа в Illumina LIMS.
- 3 Выберите **OK**, чтобы сохранить работу и закрыть окно опций меню. Выберите **Cancel** (Отмена), чтобы закрыть окно, не сохраняя изменений.

# Конфигурирование домена

Если вы абонент системы BaseSpace Enterprise, воспользуйтесь приведенными ниже инструкциями для конфигурирования своего домена.

- 1 На экране приветствия выберите **Menu | Tools | Options** (Меню | Инструменты | Опции), чтобы открыть окно опций.
- 2 Выбор варианта сервера BaseSpace
  - Cloud подключение к домену BaseSpace Sequence Hub.
  - Onsite подключение к домену BaseSpace Onsite Sequence Hub.
- 3 Введите домен для выбранного сервера.
- 4 Выберите **OK**, чтобы сохранить работу и закрыть окно опций. Выберите **Cancel** (Отмена), чтобы закрыть окно, не сохраняя изменений.

# Просмотр и отправка данных о приборе

Кнопка меню на экране приветствия и окно опций меню содержат функции просмотра и отправки данных о приборе.

- Чтобы просмотреть информацию об аппаратной части прибора, версиях программного обеспечения и контактную информацию службы технической поддержки, выберите пункт Menu | About (Меню | О системе).
- Чтобы прибор мог отправлять данные в концентратор BaseSpace Sequence Hub для каждого цикла (рекомендуется), выберите опцию Menu | Tools | Options (Меню | Инструменты | Опции), а затем отметьте опцию Send instrument health data to Illumina to help Illumina improve its products (Отправить данные о состоянии прибора в компанию Illumina, чтобы помочь компании улучшить ее продукцию). Вся информация остается конфиденциальной.

# Расходные материалы, приобретаемые пользователем

| Расходный материал                             | Поставщик                                | Цель                                                                                                    |
|------------------------------------------------|------------------------------------------|----------------------------------------------------------------------------------------------------|
| Спиртовые салфетки,                            | VWR, № по каталогу: 95041-714            | Очистка проточной                                                                                          |
| изопропиловый спирт 70 %                       | Основной поставщик                       | кюветы и площадки                                                                                          |
| или                                            | лаборатории                              | проточной кюветы.                                                                                          |
| 70%-й этиловый спирт                           |                                          |                                                                                                    |
| Carboy, минимум 6 литров                       | Основной поставщик<br>лаборатории        | Подготовка раствора для<br>профилактической<br>промывки.                                                   |
| Центрифужные пробирки,<br>250 мл               | Corning, № по каталогу: 430776           | Штативы для<br>реактивов SBS,<br>положения, содержащие<br>PW1.<br>Промывка прибора.                        |
| Конические пробирки, 15 мл                     | Corning, № по каталогу: 430052           | Штативы для<br>реактивов РЕ, положения,<br>содержащие PW1.<br>Промывка прибора.<br>Сбор и измерение объема |
| Одноразовые перчатки, неопудренные             | Основной поставщик<br>лаборатории        | отходов.<br>Общего назначения.                                                                             |
| Лабораторные низковорсные<br>салфетки          | VWR, № по каталогу: 21905-026            | Очистка держателя<br>проточной кюветы.                                                                     |
| Бумага для оптических стекол,<br>4 х 6 дюймов  | VWR, № по каталогу: 52846-001            | Очистка проточной кюветы.                                                                                  |
| ProClin 300, 50 мл                             | Sigma-Aldrich, № по каталогу:<br>48912-U | Профилактическая<br>промывка.                                                                              |
| Tween 20, вязкая жидкость,<br>100 мл           | Sigma-Aldrich, № по каталогу:<br>P7949   | Профилактическая<br>промывка.                                                                              |
| Пинцет с квадратными<br>пластиковыми кончиками | McMaster-Carr, № по каталогу:<br>7003А22 | Удаление прокладок<br>проточной кюветы.                                                                    |
| Вода лабораторного класса,<br>18 МΩ            | Millipore                                | Штативы для реактивов<br>SBS и PE, в гнездах<br>содержится PW1.<br>Промывка прибора.                       |

# Подготовка реактивов

| Введение                                                                 | 18   |
|--------------------------------------------------------------------------|------|
| Подготовка реактивов SBS                                                 | 19   |
| Подготовка реактивов для индексирования и секвенирования парных концевых |      |
| фрагментов                                                               | . 20 |

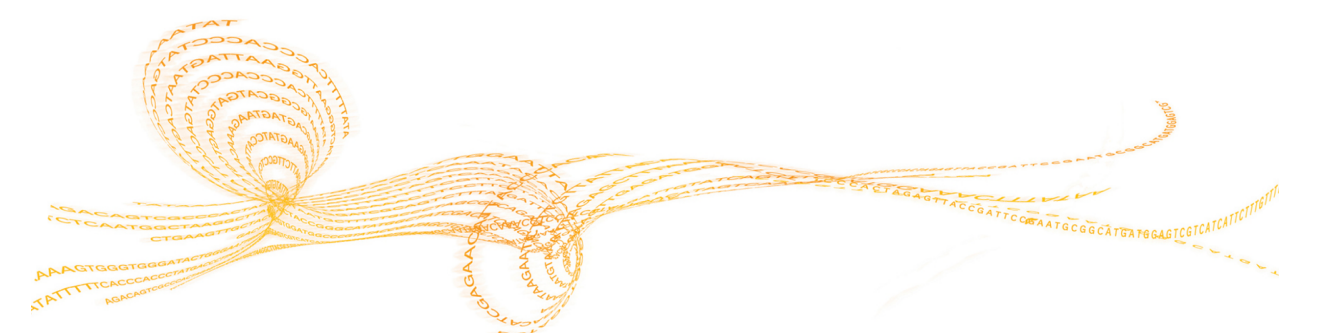

# Введение

Перед настройкой цикла подготовьте все реактивы для секвенирования, в том числе реактивы для SBS, реактивы для индексирования и секвенирования парных концевых фрагментов. Все реактивы загружаются после того, как будет получен запрос программного обеспечения во время настройки цикла. Нет необходимости возвращаться к прибору во время цикла для повторной загрузки реактивов.

Реактивы для секвенирования можно подготовить во время генерации кластеров.

# Подготовка реактивов SBS

Реактивы SBS загружают в прибор в начале цикла. Для разморозки и осмотра реактивов HCM, HIM и HSM необходимо соблюдать приведенные ниже инструкции.

#### Разморозка реактивов SBS

- 1 Извлеките реактивы НСМ, НІМ и НЅМ из хранилища с температурой от −25 до −15 °C.
- 2 Дайте им оттаять при температуре от 2 до 8 °С на протяжении около 16 часов. Возможен другой метод размораживания, при котором реактивы НІМ и НSM можно выдержать на водяной бане комнатной температуры с использованием деионизированной воды в течение 90 минут. Реактив НСМ следует размораживать в *отдельной* водяной бане.

ПРИМЕЧАНИЕ

После каждого контакта с реактивом НСМ необходимо сменить перчатки.

- 3 Переверните каждую бутыль несколько раз для перемешивания содержимого.
- 4 Осмотрите реактив HSM и убедитесь, что в нем не видно завихрений.
- 5 Отложите реактивы HIM и HSM в сторону, поместив их на лед.
- 6 Отложите реактив НСМ, поместив его на лед, *отдельно* во избежание перекрестного загрязнения.

# Подготовка реактивов для индексирования и секвенирования парных концевых фрагментов

Реактивы для индексирования и считывания ПКФ загружаются в прибор в начале цикла. Они применяются на этапе считывания с индексированием и на этапе повторного синтеза считывания 2 в цикле секвенирования.

Следуйте инструкциям по подготовке реактивов для индексирования и реактивов для считывания ПКФ только в том случае, если вы секвенируете проточную кювету со считыванием ПКФ или если вы секвенируете индексированные библиотеки на проточной кювете с одним считыванием.

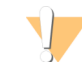

#### ПРЕДУПРЕЖДЕНИЕ

Этот комплект реактивов содержит потенциально опасные химикаты. Существует опасность нанесения вреда здоровью при вдыхании, приеме внутрь, попадании на кожу или в глаза. Используйте соответствующие опасности средства индивидуальной защиты, включая защитные очки, перчатки и лабораторный халат. К использованным реактивам нужно относиться как к химическим отходам и утилизировать их в соответствии с действующими региональными, национальными и местными законодательными и нормативными актами. Подробную информацию об окружающей среде, охране здоровья и технике безопасности см. в паспорте безопасности на веб-сайте support.illumina.com/sds.html.

# Разморозка и подготовка индексирования и секвенирования парных концевых фрагментов

- 1 Извлеките из морозильной камеры с температурой от -25 до -15 °С следующие реактивы.
  - Для выполнения цикла с проточной кюветой для считывания ПКФ НАМ, HDR, HLM2, HP11, HP14, HPM и HRM. Для неиндексированных библиотек реактив HP14 не требуется.
  - Для выполнения цикла на проточной кювете для одного считывания
    - ▶ Библиотеки с двойным индексированием реактивы HDR, HP12 и HRM.
    - ▶ Библиотеки с одним индексированием реактивы HDR и HP12.
- 2 Размораживайте реактивы в лабораторном стакане, наполненном деионизированной водой комнатной температуры, на протяжении 20 минут.
- 3 Переверните каждую пробирку несколько раз для перемешивания содержимого.
- 4 Обработайте на центрифуге в течение 1 минуты при 1000 об/мин.
- 5 Отложите реактивы НАМ, HLM2 и HRM в сторону, поместив их на лед.
- 6 Держите HDR, HP11, HP12, HP14 и HPM при комнатной температуре.

# Секвенирование

| Ввеление                                                        | 22 |
|-----------------------------------------------------------------|----|
| далие<br>Рабочий процесс секвенирования                         |    |
| Ввод параметров цикла                                           | 24 |
| Загрузка и заливка реактивов                                    |    |
| Загрузка проточной кюветы секвенирования                        |    |
| Мониторинг цикла                                                |    |
| выгрузка реактивов                                              |    |
| Выполнение водной промывки                                      |    |
| Быстрое форматирование диска выходных данных и временного диска | 40 |

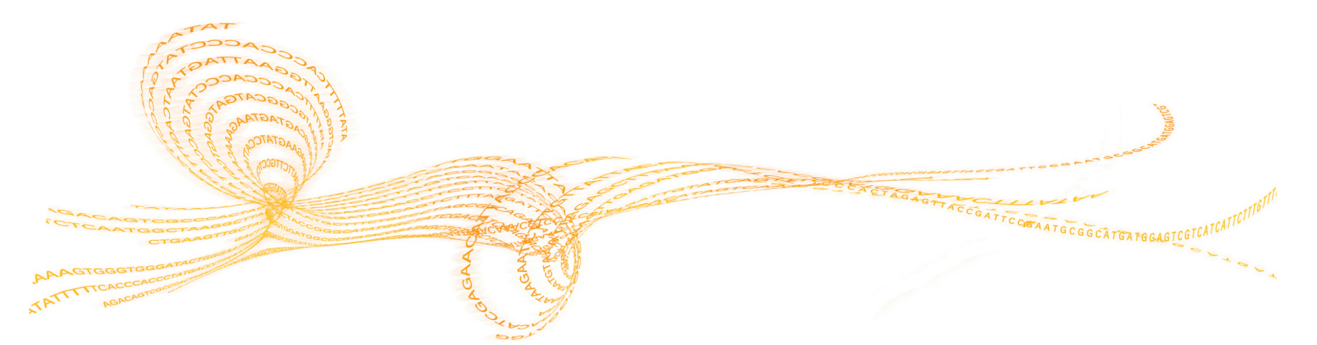

# Введение

Чтобы выполнить цикл секвенирования на приборе HiSeq 3000, подготовьте все необходимые для цикла реактивы и следуйте инструкциям программного обеспечения для настройки цикла. Настройка цикла секвенирования включает следующие этапы: ввод параметров цикла, загрузку и заливку реактивов, загрузку проточной кюветы и проверку струйной автоматики.

Этапы настройки цикла распределены по трем вкладкам: Run Configuration (Конфигурирование цикла), Pre-Run Setup (Настройка перед циклом) и Initiate Run (Начать цикл).

- Экран конфигурации цикла содержит выпадающие списки, чекбоксы или текстовые поля для указания параметров цикла. Используйте ручной сканер штрихкодов для сканирования идентификационного номера проточной кюветы или комплекта реактивов или введите идентификационный номер при помощи клавиатуры сенсорного экрана. Символ клавиатуры располагается справа от текстовых полей.
- Нажмите Next (Далее) для перехода на следующую страницу экрана или Back (Назад) для возврата на предыдущую страницу.
- В любой момент в ходе пошаговой настройки цикла можно нажать кнопку **Cancel** (Отмена) и вернуться на экран приветствия.

Зайдите на страницу технических характеристик работы HiSeq 3000 на веб-сайте компании Illumina и найдите там информацию о длительности цикла и о других технических характеристиках работы данного прибора.

# Рабочий процесс секвенирования

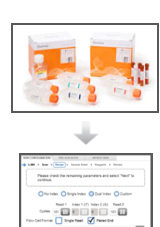

Подготовьте проточную кювету и реактивы для цикла.

Следуя запросам в интерфейсе управляющего программного обеспечения, введите параметры цикла секвенирования.

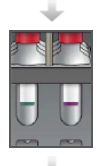

Загрузите реактивы SBS для считывания 1 и 2. В применимом случае загрузите реактивы для индексирования и реактивы для секвенирования парных концевых фрагментов.

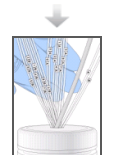

Воспользуйтесь использованной проточной кюветой, чтобы убедиться в наличии надлежащего потока. Залейте реактивы для SBS и измерьте отходы заливки.

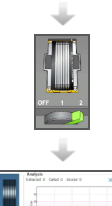

Загрузите кластеризованную проточную кювету HiSeq 3000/4000 и

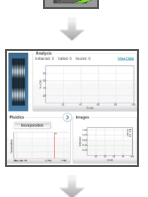

убедитесь в наличии надлежащего потока.

Запустите цикл секвенирования. [Дополнительно.] После второго цикла проверьте отчет о первом нуклеотиде, а затем продолжайте считывание 1.

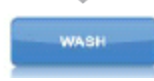

По завершении цикла секвенирования выгрузите реактивы. Выполните промывку прибора.

# Ввод параметров цикла

Начните настройку цикла, введя параметры цикла на ряде экранов вкладки Run Configuration (Настройка цикла). Экраны программного обеспечения будут переключаться по мере указания вами возможности подключения к BaseSpace Sequence Hub, ввода идентификационных номеров расходных материалов, выбора опций индексирования и регистрации других параметров цикла.

# Экран хранилища

- 1 На экране приветствия выберите **Sequence** (Секвенирование), чтобы открыть экран хранилища.
- 2 [Дополнительно.] Установите соединение с BaseSpace Sequence Hub или BaseSpace Onsite Sequence Hub следующим образом.
  - а Выберите опцию **Connect to BaseSpace** (Подключение к BaseSpace).
  - b Выберите BaseSpace или BaseSpace Onsite.
  - с Если вы выбрали среду BaseSpace, выберите дальнейшие действия.
    - Storage and Analysis (Хранение и анализ) отправка данных цикла секвенирования в BaseSpace Sequence Hub для дистанционного мониторинга и анализа данных. Для этой опции необходимо иметь форму протокола анализа.
    - Run Monitoring Only (Только мониторинг цикла) отправка в BaseSpace Sequence Hub только файлов InterOp, что позволяет дистанционно отслеживать ход выполнения цикла.
  - d Войдите в BaseSpace Sequence Hub или BaseSpace Onsite Sequence Hub, используя электронную почту и пароль учетной записи Mylllumina.
- 3 Нажмите кнопку **Browse** (Обзор), чтобы перейти к нужной папке выходных данных.
- 4 Подтвердите, что для миниатюры задан параметр **Save All Thumbnails** (Сохранять все миниатюры).

Программное обеспечение автоматически сохраняет все миниатюрные изображения. Миниатюра — это выборка изображений по многим плиткам в каждом столбце плиток или полосе, собранных в одном изображении.

5 Нажмите **Next** (Далее).

# Экран настройки проточной кюветы

Экран настройки проточной кюветы служит для записи данных о проточной кювете, используемой для цикла секвенирования. Все поля обязательны для заполнения.

- 1 Отсканируйте или введите идентификационный номер проточной кюветы (номер на штрихкоде), в которой будет выполнено секвенирование.
- 2 Выберите тип проточной кюветы: HiSeq 3000/4000 PE или HiSeq 3000/4000 SR.
- 3 Введите название эксперимента, которое отображается на каждой странице экрана и помогает определить, какой цикл секвенирования выполняется.
- 4 Введите имя пользователя.
- 5 Нажмите **Next** (Далее).

## Экран дополнительных возможностей

1 [Дополнительно.] Выберите опцию **Confirm First Base** (Подтвердить первый нуклеотид).

Отчет о первом нуклеотиде создается автоматически в каждом цикле секвенирования после цикла 2 и помещается в корневую папку цикла секвенирования. Выбор этой опции позволяет подтвердить первый отчет о нуклеотидах до того, как будет продолжено выполнение цикла. В противном случае цикл продолжится без отображения диалогового окна подтверждения.

- 2 [Дополнительно.] Выберите на изображении проточной кюветы дорожки, которые нужно исключить из цикла секвенирования. По умолчанию все дорожки включены. Выравнивание PhiX выполняется автоматически для всех дорожек.
- 3 Нажмите Next (Далее).

## Экран набора параметров

Набор параметров генерируется автоматически из информации, введенной на экране набора параметров.

- 1 Выберите опцию Index Туре (Тип индексирования).
  - No Index (Без индексирования) служит для выполнения цикла секвенирования парных концевых фрагментов или цикла с одним считыванием без индексирования.
  - Single Index (Однократное индексирование) служит для выполнения цикла секвенирования парных концевых фрагментов или цикла одного считывания с однократным считыванием индекса.
  - Dual Index (Двукратное индексирование) служит для выполнения цикла секвенирования парных концевых фрагментов или цикла одного считывания с двукратным считыванием индекса.
  - Custom (Пользовательские настройки) служит для выполнения считывания парных концевых фрагментов или цикла одного считывания с указываемым оператором количеством циклов считываний индекса.
- 2 Введите число циклов в поля Read 1 (Считывание 1) и Read 2 (Считывание 2), если это предусмотрено.

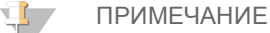

Количество циклов, выполненных в одном считывании, превышает количество проанализированных циклов на 1. Например, чтобы выполнить 125 циклов для считывания 1, введите 126.

3 Если вы выбрали опцию индексирования **Custom** (Пользовательские настройки), укажите количество циклов для каждого считывания индекса.

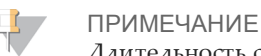

Длительность считывания необязательно должна совпадать.

- 4 Подтвердите следующие настройки химической реакции, заполняемые автоматически.
  - SBS: комплект HiSeq 3000/4000 SBS показывает, какие химические реакции SBS используют для считываний 1 и 2.

- Index (Индекс): праймер для секвенирования HiSeq 3000/4000 или праймер для секвенирования HiSeq 3000/4000 Dual Index — показывает химические реакции, используемые для считываний индекса.
- РЕ turnaround (Обработка ПКФ): HiSeq 3000/4000 РЕ или HiSeq 3000/4000 РЕ Dual Index — показывает химические реакции, используемые для ресинтеза парных концевых фрагментов.
- 5 [Дополнительно.] Выберите опцию Use Existing Recipe (Использовать существующий набор параметров), чтобы использовать пользовательский набор параметров.

## Экран протокола анализа

Использовать форму протокола анализа необязательно в случаях, когда для выполнения анализа данных не используется BaseSpace Sequence Hub.

- 1 Нажмите **Browse** (Обзор), чтобы указать путь к протоколу анализа.
- 2 Нажмите Next (Далее).

## Экран реактивов

На экране реактивов регистрируется информация о комплекте реактивов, используемом во время цикла.

- 1 Просканируйте или введите вручную идентификационный штрихкод комплекта реактивов SBS.
- 2 Для циклов с чтением ПКФ просканируйте или введите идентификационный номер кластерного комплекта.
- 3 Выберите комплект реактивов SBS для цикла.
  - ▶ Выберите **300 Cycles** (300 циклов) для 300-циклового комплекта. По умолчанию оставшееся количество циклов будет задано равным 325.
  - ▶ Выберите **150 Cycles** (150 циклов) для 150-циклового комплекта. По умолчанию оставшееся количество циклов будет задано равным 174.
  - ▶ Выберите **50 Cycles** (50 циклов) для 50-циклового комплекта. По умолчанию оставшееся количество циклов будет задано равным 74.
  - Выберите Custom (Пользовательские настройки) для частичного комплекта или для нескольких 50-цикловых комплектов. В поле Cycles Remaining (Оставшиеся циклы) введите количество циклов SBS, на которое, как предполагается, должно хватить загруженных реактивов.

#### 📜 ПРИМЕЧАНИЕ

Поле Cycles Remaining (Осталось циклов) заполняется автоматически на основе идентификатора комплекта SBS. Программное обеспечение использует обратный счетчик для введенного числа циклов. Когда остается небольшое количество циклов, программное обеспечение выдает сообщение о том, что нужно загрузить новые реактивы.

- 4 Чтобы выполнить заливку реактивов, выберите опцию Prime SBS Reagents (Заливка реактивов SBS).
- 5 Нажмите **Next** (Далее).

# Экран проверки

- 1 Просматривать параметры цикла можно на экране проверки.
- 2 Выберите опцию Next (Далее), чтобы продолжить работу, или выберите опцию **Back** (Назад), чтобы изменить параметры.

# Загрузка и заливка реактивов

После ввода параметров цикла секвенирования, загрузки реактивов SBS, реактивов для индексирования и секвенирования парных концевых фрагментов для цикла залейте реактивы через системы струйной автоматики. Программа поэтапно проведет пользователя через ряд экранов вкладки предварительных настроек цикла секвенирования.

# Загрузка реактивов для SBS

1 Переверните каждую бутыль несколько раз для перемешивания содержимого.

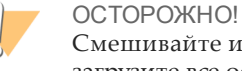

Смешивайте и загружайте реактив НСМ в последнюю очередь, после того как загрузите все остальные реактивы — во избежание перекрестного загрязнения. Каждый раз после работы с реактивом НСМ утилизируйте перчатки и надевайте новые.

- 2 Вместо обычного колпачка на каждую бутыль наденьте колпачок-воронку.
- 3 Откройте дверцу отсека с реактивами.
- 4 Поднимите сипперные трубки в направлении штативов с реактивами SBS следующим образом.
  - Потяните рукоятку сипперов на себя, а потом поднимите ее. а
  - b Введите рукоятку в отверстие в верхнем конце желоба. Убедитесь в том, что рукоятка надежно установлена в отверстии.
- 5 Выдвиньте штатив с реактивами из отсека для реактивов, используя рукоятку штатива.
- Поместите все бутыли в штатив в соответствии с порядковыми номерами. 6 Убедитесь в том, что коническое дно бутыли упирается в углубление в основании штатива.

| Место | Реактив | Описание                                |
|-------|---------|-----------------------------------------|
| 1     | HIM     | Смесь для встраивания НТ                |
| 2     | PW1     | 25 мл PW1 или воды лабораторного класса |
| 3     | HSM     | Смесь для сканирования НТ               |
| 4     | HB1     | Буфер 1 для НТ SBS                      |
| 5     | HB2     | Буфер 2 для НТ SBS                      |
| 6     | HB2     | Буфер 2 для НТ SBS                      |
| 7     | HCM     | Смесь для расщепления НТ                |
| 8     | HB2     | Буфер 2 для HT SBS                      |
|       |         |                                         |

Таблица 1 Положения для реактивов для SBS

- 7 Наденьте новую пару неопудренных латексных перчаток.
- 8 Задвиньте штатив в отсек для реактивов, совмещая штатив с выступающей направляющей на полу отсека.
- 9 Опустите сипперы в бутыли с реактивами SBS следующим образом.
  - Потяните рукоятку сипперов на себя, а потом опустите ее. а
  - b Осмотрите сипперы и убедитесь, что они не сгибаются при введении в воронкикрышки.
с Введите рукоятку в отверстие в нижнем конце желоба.

# Загрузка реактивов для индексирования и секвенирования парных концевых фрагментов

- 1 Переверните каждую бутыль несколько раз для перемешивания содержимого.
- 2 Поднимите сипперные трубки в направлении штативов с реактивами СПКФ следующим образом.
  - а Потяните рукоятку на себя и приподнимите ее.
  - b Введите рукоятку в отверстие в верхнем конце желоба. Убедитесь в том, что рукоятка надежно установлена в отверстии.
- 3 Выдвиньте штатив из отсека для реактивов, используя рукоятку штатива.
- 4 Если проводится цикл одного считывания без индексирования, пропустите этап 5 и установите в каждое положение коническую пробирку объемом 15 мл, заполненную 10 мл реактива PW1 или воды лабораторного класса.
- 5 Снимите колпачки с трубок для реактивов и поместите каждую трубку в штатив в соответствии с номером положения или цветовой меткой.

| таолица 2 проточная кювета для считывания пкФ |         |                                                  |  |
|-----------------------------------------------|---------|--------------------------------------------------|--|
| Место                                         | Реактив | Описание                                         |  |
| 10                                            | HRM     | Смесь НТ для повторного синтеза                  |  |
| 11                                            | HLM2    | Смесь НТ 2 для структурированной линеаризации    |  |
| 12                                            | PW1     | 10 мл PW1 или воды лабораторного класса          |  |
| 13                                            | HAM     | Смесь НТ для амплификации                        |  |
| 14                                            | HPM     | Премикс НТ для амплификации                      |  |
| 15                                            | HDR     | Смесь НТ для денатурирования (содержит формамид) |  |
| 16                                            | HP11    | Смесь праймера, считывание 2                     |  |
| 17                                            | HP14 *  | Смесь индексирующих праймеров                    |  |
| 18                                            | PW1     | 10 мл PW1 или воды лабораторного класса          |  |
| 19                                            | PW1     | 10 мл PW1 или воды лабораторного класса          |  |
|                                               |         |                                                  |  |

Таблица 2 Проточная кювета для считывания ПКФ

\* НР14 требуется только для индексированных циклов. Если НР14 не используется, установите в соответствующее положение коническую пробирку объемом 15 мл с 10 мл РW1 или воды лабораторного класса.

| Место | Реактив | Описание                                         |
|-------|---------|--------------------------------------------------|
| 10    | HRM *   | Смесь НТ для повторного синтеза                  |
| 11    | PW1     | 10 мл PW1 или воды лабораторного класса          |
| 12    | PW1     | 10 мл PW1 или воды лабораторного класса          |
| 13    | PW1     | 10 мл PW1 или воды лабораторного класса          |
| 14    | PW1     | 10 мл PW1 или воды лабораторного класса          |
| 15    | HDR     | Смесь НТ для денатурирования (содержит формамид) |
| 16    | PW1     | 10 мл PW1 или воды лабораторного класса          |
| 17    | HP12    | Смесь праймеров индекса 1                        |
| 18    | PW1     | 10 мл PW1 или воды лабораторного класса          |
| 19    | PW1     | 10 мл PW1 или воды лабораторного класса          |

Таблица 3 Проточная кювета для одного считывания

\* Реактив HRM требуется только для циклов с двойным индексированием. Если реактив HRM не используется, установите в соответствующее положение коническую пробирку объемом 15 мл с 10 мл реактива PW1 или воды лабораторного класса.

- 6 Задвиньте штатив в отсек, совмещая штатив с выступающей направляющей на полу отсека.
- 7 Опустите сипперы в пробирки с реактивами для секвенирования парных концевых фрагментов следующим образом.
  - а Потяните рукоятку на себя и опустите ее.
  - b Осмотрите сипперы и убедитесь, что они не сгибаются при опускании в пробирки.
  - с Введите рукоятку в отверстие в нижнем конце желоба.
- 8 Выберите опцию **PW1 [25 ml] loaded** (PW1 [25 мл] загружен) **в поле Position 2** (Положение 2), а затем выберите **Next** (Далее).

### Заливка реактивов

Этапы заливки реактивов включают загрузку заливочной проточной кюветы, подтверждение надлежащего потока и запуск заливки.

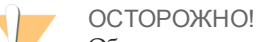

Обязательно *применяйте использованную* проточную кювету для заливки реактивов. Проточную кювету, оставшуюся после предыдущего цикла, можно использовать для заливки реактивов для следующего цикла секвенирования или для послецикловой промывки.

### Загрузка заливочной проточной кюветы

- 1 Отсканируйте или введите идентификационный номер заливочной проточной кюветы (номер на штрихкоде).
- 2 Промойте заливочную проточную кювету водой лабораторного класса. Высушите тканью для чистки оптических стекол или безворсовой тканью.
- 3 Очистите спиртовыми салфетками и тканью для чистки оптических стекол.
- 4 Поместите в держатель проточной кюветы входными и выходными отверстиями *вниз* и штрихкодом вправо. Убедитесь, что стрелка на левой стороне проточной кюветы, указывающая направление потока, направлена на прибор.
- 5 Аккуратно надвиньте проточную кювету на верхний и правый направляющие штифты до остановки.

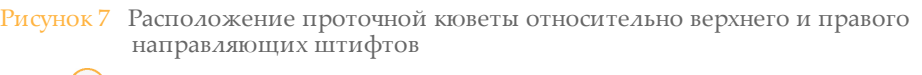

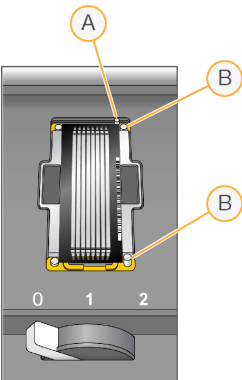

- А Верхний направляющий штифт
- В Правые направляющие штифты
- 6 Уберите руку от проточной кюветы во избежание смещения по отношению к оси выравнивания.
- 7 Медленно переведите рычаг проточной кюветы в положение 1 для подачи вакуума и фиксации проточной кюветы. Если рычаг проточной кюветы мигает зеленым, идет подача вакуума. Если рычаг не зеленый, см. раздел Возможные проблемы при настройке цикла на стр. 53.
- 8 Подождите примерно 5 секунд и медленно переведите рычаг проточной кюветы в положение 2.

Если рычаг проточной кюветы зеленый, это значит, что коллекторы в правильном положении и проточная кювета готова.

9 Удостоверьтесь в том, что опция **Vacuum Engaged** (Вакуум подключен) отмечена, а затем нажмите **Next** (Далее).

### Подтверждение надлежащего потока

При проверке на надлежащий поток подтверждают правильную установку проточной кюветы и прокладок и подключение коллектора.

- 1 Выберите положение 2 из выпадающего списка.
- 2 Введите следующие значения, принятые по умолчанию.
  - Объем: 125
  - Скорость аспирации: 250
  - Скорость разлива: 2000
- 3 Выберите опцию **Ритр** (Hacoc).
- 4 Осмотрите проточную кювету на предмет пузырьков, проходящих через дорожки, и утечек вблизи коллекторов.
- 5 При большом количестве пузырьков выполните следующие действия.
  - а Убедитесь в отсутствии закупорок в прокладках.
  - b Снизьте скорость аспирации до 100.
  - с Закачайте еще 125 мкл воды в проточную кювету.

- d При сохранении проблемы удалите проточную кювету, повторите этапы чистки и повторно загрузите проточную кювету.
- 6 Нажмите **Next** (Далее).

### Размещение трубок и начало заливки

1 Извлеките восемь трубок для отходов из контейнера для отходов.

Рисунок 8 Размещение трубок

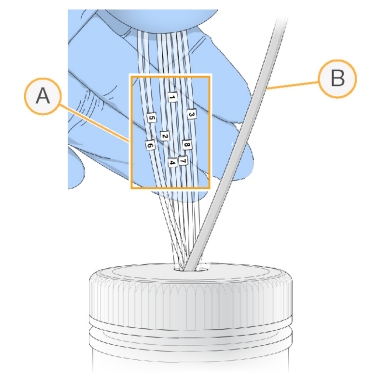

- А Трубки для отходов проточной кюветы для мест реактивов 1-8
- В Трубка конденсата из насоса
- 2 Поместите каждую трубку для отходов в отдельную пустую пробирку емкостью 15 мл. По завершении заливки происходит сбор и измерение отходов.
- 3 Выберите опцию **Start Prime** (Начать заливку). Процесс заливки отслеживается на соответствующем экране заливки.
- 4 По завершении заливки измерьте объем собранных отходов и убедитесь, что объем в каждой пробирке составляет 1,75 мл, а общий объем — 14 мл. Общий объем вычисляется следующим образом.
  - ▶ 250 мкл на каждое место для реактивов SBS, кроме места 2 (250 x 7 = 1,75 мл)
  - ▶ 1,75 мл на каждую дорожку (1,75 х 8 = 14 мл)
- 5 Верните трубки для отходов в контейнер для отходов.
- 6 Нажмите **Next** (Далее).

### Загрузка проточной кюветы секвенирования

Этапы загрузки кластеризованной проточной кюветы для секвенирования включают в себя извлечение заливочной проточной кюветы, очистку держателя проточной кюветы, загрузку кластеризованной проточной кюветы и подтверждение правильных параметров потока.

### Извлечение использованной проточной кюветы

- 1 Медленно переведите рычаг проточной кюветы в положение 1 для отсоединения коллекторов.
- 2 Медленно переведите рычаг проточной кюветы в положение 0 для отсоединения вакуумного уплотнителя и высвобождения проточной кюветы.
- 3 Снимите использованную проточную кювету с держателя проточной кюветы.

### Очистка держателя проточной кюветы

- 1 Наденьте новую пару неопудренных латексных перчаток.
- 2 Протрите поверхность держателя проточной кюветы безворсовой тканью, смоченной водой лабораторного класса, чтобы удалить соли.
- 3 С помощью спиртовой салфетки или безворсовой ткани, смоченной этанолом или изопропанолом, протрите поверхность держателя проточной кюветы. Не допускайте, чтобы спирт попал в вакуумные отверстия или на участки вокруг коллекторов.
- 4 При необходимости высушите площадку низковорсной лабораторной салфеткой.
- 5 Осмотрите держатель проточной кюветы, чтобы убедиться, что на нем нет ворса, а вакуумные отверстия не засорены.

Рисунок 9 Осмотрите вакуумные отверстия

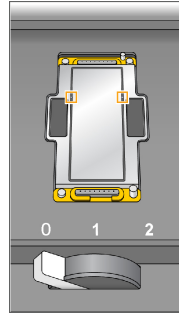

### Загрузка проточной кюветы секвенирования

- 1 Поместите проточную кювету в держатель проточной кюветы входными и выходными отверстиями *вниз* и штрихкодом вправо. Убедитесь, что стрелка на левой стороне проточной кюветы, указывающая направление потока, направлена на прибор.
- 2 Аккуратно надвиньте проточную кювету на верхний и правый направляющие штифты до остановки.

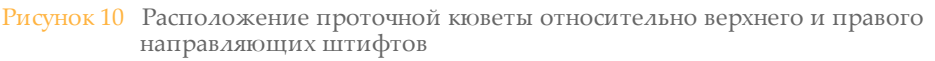

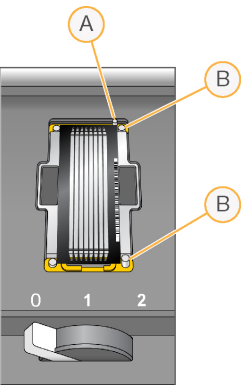

- А Верхний направляющий штифт
- В Правые направляющие штифты
- 3 Уберите руку с проточной кюветы во избежание смещения по отношению к оси выравнивания с течением времени.
- 4 Медленно переведите рычаг проточной кюветы в положение 1 для подачи вакуума и фиксации проточной кюветы. Если рычаг проточной кюветы мигает зеленым, идет подача вакуума. Если рычаг не зеленый, см. раздел Возможные проблемы при настройке цикла на стр. 53.
- 5 Подождите примерно 5 секунд и медленно переведите рычаг проточной кюветы в положение 2.

Если рычаг проточной кюветы зеленый, это значит, что коллекторы в правильном положении и проточная кювета готова к работе.

6 Удостоверьтесь в том, что опция **Vacuum Engaged** (Вакуум подключен) отмечена, а затем нажмите **Next** (Далее).

### Подтверждение надлежащего потока

При проверке на надлежащий поток подтверждают правильную установку проточной кюветы и прокладок и подключение коллектора.

- 1 Выберите положение 5 из выпадающего списка.
- 2 Введите следующие значения по умолчанию.
  - Объем: 250
  - Скорость аспирации: 250
  - Скорость разлива: 2000
- 3 Выберите опцию **Ритр** (Hacoc).
- 4 Осмотрите проточную кювету на предмет пузырьков, проходящих через дорожки, или утечек вблизи коллекторов.

- 5 При большом количестве пузырьков выполните следующие действия.
  - а Убедитесь в отсутствии закупорок в прокладках коллектора.
  - b Повторите процесс в положении 6 таким образом, чтобы не опустошить положение 5.
  - с Снизьте скорость аспирации до 100.
  - d Закачайте еще 250 мкл в проточную кювету.
- 6 Нажмите **Next** (Далее).
- 7 Убедитесь, что рычаг проточной кюветы зеленый, и закройте дверцу отсека проточной кюветы.
- 8 Удостоверьтесь в том, что опции **Vacuum Engaged** (Вакуум подключен) и **Door Closed** (Дверца закрыта) отмечены, а затем нажмите на клавишу **Next** (Далее).
- 9 Выберите Start (Пуск) и запустите цикл секвенирования.

### Мониторинг цикла

1 Следите за выполнением цикла на экране Run overview (Обзор цикла).

Рисунок 11 Экран обзора цикла

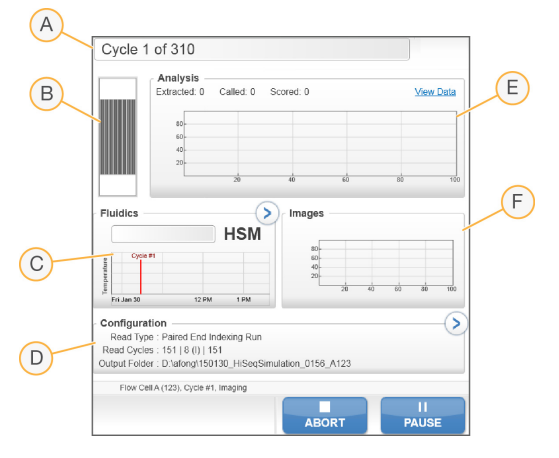

- А Индикатор хода выполнения отслеживание числа выполненных циклов.
- В Изображение проточной кюветы отслеживание визуализируемых дорожек.
- **С** График проточной системы открытие раздела струйной автоматики для мониторинга этапов химической реакции.
- **D** Конфигурация цикла просмотр параметров текущего цикла.
- Е График анализа отслеживание показателей качества по циклам.
- **F** График изображений отслеживание интенсивности по циклам. Для каждой сканированной полосы отображается одно миниатюрное изображение. Никакие другие изображения в программном интерфейсе не появляются.

### Отчет о первом нуклеотиде

Если выбрана опция подтверждения первого нуклеотида в ходе настройки цикла секвенирования, после окончания визуализации второго цикла автоматически откроется диалоговое окно подтверждения первого нуклеотида. На этом этапе цикл приостанавливается.

- 1 Проверьте отчет о первом нуклеотиде в диалоговом окне подтверждения.
- 2 Если результаты удовлетворительные, выберите опцию Continue (Продолжить).

### Просмотр числовых показателей цикла

При наличии числовых показателей цикла программа просмотра анализов секвенирования Sequencing Analysis Viewer (SAV) откроется автоматически и отобразит их. Показатели представлены в виде схем, графиков и таблиц. Для получения подробной информации см. *Руководство пользователя программы просмотра анализа секвенирования (документ №* 15020619).

1 Чтобы посмотреть обновленные числовые показатели во время цикла, нажмите **Refresh** (Обновить).

### Выгрузка реактивов

- 1 Когда цикл завершен, откройте дверцу отсека для реактивов.
- 2 Поднимите сипперные трубки соответствующего штатива с реактивами SBS или реактивами для секвенирования парных концевых фрагментов следующим образом.
  - а Потяните рукоятку сипперов наружу.
  - b Поднимите рукоятку сипперов, вытягивая ее наружу.
  - с Отпустите сипперную рукоятку, чтобы она вошла в отверстие в верхнем конце желоба. Убедитесь в том, что сипперная рукоятка надежно установлена в отверстии.
- 3 Выдвиньте каждый штатив с реактивами из отсека для реактивов, используя рукоятки штативов.
- 4 Извлеките каждую бутыль из каждого штатива для реактивов.

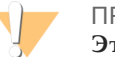

### ПРЕДУПРЕЖДЕНИЕ

Этот комплект реактивов содержит потенциально опасные химикаты. Существует опасность нанесения вреда здоровью при вдыхании, приеме внутрь, попадании на кожу или в глаза. Используйте соответствующие опасности средства индивидуальной защиты, включая защитные очки, перчатки и лабораторный халат. К использованным реактивам нужно относиться как к химическим отходам и утилизировать их в соответствии с действующими региональными, национальными и местными законодательными и нормативными актами. Подробную информацию об окружающей среде, охране здоровья и технике безопасности см. в паспорте безопасности на веб-сайте support.illumina.com/sds.html.

### Выполнение водной промывки

Водная промывка требуется после каждого цикла секвенирования, чтобы промыть систему и проверить струйную автоматику. Профилактическая промывка является альтернативой послецикловой водной промывке. Инструкции см. в разделе Выполнение профилактической промывки на стр. 43.

Если прибор находился в холостом режиме в течение одного дня или более, перед новым циклом секвенирования необходимо выполнить его водную промывку.

- 1 На экране приветствия выберите опции Wash | Water (Промывка | Водная).
- 2 Выберите **Yes** (Да) для промывки положений реактивов для секвенирования парных концевых фрагментов, а затем выберите опцию **Next** (Далее).
- 3 Налейте в прибор воду лабораторного класса.
  - а Налейте в восемь флаконов SBS по 250 мл воды лабораторного класса.
  - b Налейте в 10 пробирок ПКФ по 12 мл воды лабораторного класса.

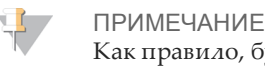

Как правило, бутыли и пробирки для промывания необходимо менять каждые шесть месяцев, а воду — приблизительно каждую неделю.

- 4 Убедитесь, что использованная проточная кювета загружена. При необходимости загрузите использованную проточную кювету.
- 5 Нажмите Next (Далее).
- 6 Выполните проверку струйной автоматики.
  - а Выберите раствор 2 из выпадающего списка. Примите значения насоса по умолчанию.
  - b Выберите опцию **Ритр** (Hacoc).
  - с Осмотрите проточную кювету на предмет пузырьков, проходящих через дорожки, и утечек вблизи коллекторов.
- 7 Извлеките трубки для отходов из контейнера для отходов.
- 8 Соедините трубки для отходов пленкой Parafilm. Равномерно распределите все концы.
- 9 Поместите соединенные концы трубок в бутыль емкостью 250 мл.
- 10 Выберите опцию Next (Далее), чтобы начать водную промывку.

| Положения                                                                                  | Приблизительное |
|--------------------------------------------------------------------------------------------|-----------------|
|                                                                                            | время цикла     |
| Восемь положений для реактивов SBS                                                         | 20 минут        |
| Восемь положений для реактивов SBS и десять положений для реактивов для секвенирования ПКФ | 60 минут        |

11 После завершения промывки измерьте задаваемый объем.

| Положения                                                | Общий<br>задаваемый<br>объем | Задаваемый объем<br>на дорожку |
|----------------------------------------------------------|------------------------------|--------------------------------|
| Восемь положений для реактивов SBS                       | 32 мл                        | 4 мл                           |
| Восемь положений для реактивов SBS и                     | 72 мл                        | 9 мл                           |
| десять положений для реактивов для<br>секвенирования ПКФ |                              |                                |

12 Распакуйте трубку для отходов и установите ее обратно в бутыль для отходов.

# Быстрое форматирование диска выходных данных и временного диска

По завершении передачи данных выполните быстрое форматирование диска выходных данных (O:\) и временного диска (S:\). Быстрое форматирование очищает диск для последующего цикла без удаления важных для системы или обслуживания прибора файлов.

Для запуска цикла требуется не менее 2 ТБ свободного места для длины цикла 2 x 151. Если во время выполнения цикла свободное пространство на дисках сокращается до небезопасного уровня, программное обеспечение приостанавливает выполнение цикла и переводит проточную кювету в безопасное состояние. Когда пространство на диске освободилось, выполнение цикла секвенирования возобновляется автоматически.

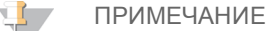

Журналы обслуживания прибора хранятся на диске С:\. Таким образом, быстрое форматирование дисков О:\ и S:\ при выполнении промывки прибора является безопасным.

- 1 В Windows зайдите в «Компьютер» для просмотра списка дисков на компьютере.
- 2 Нажмите правой кнопкой на диск O:\ и выберите Format (Форматировать).
- 3 В диалоговом окне форматирования отметьте **Quick Format** (Быстрое форматирование).
- 4 Нажмите **Start** (Пуск).
- 5 Повторите действия 1-4, чтобы очистить диск S:\.

# Техническое обслуживание

| Введение                             | 42 |
|--------------------------------------|----|
| Выполнение профилактической промывки | 43 |
| Работа прибора в холостом режиме     | 48 |
| Выключение прибора                   | 49 |

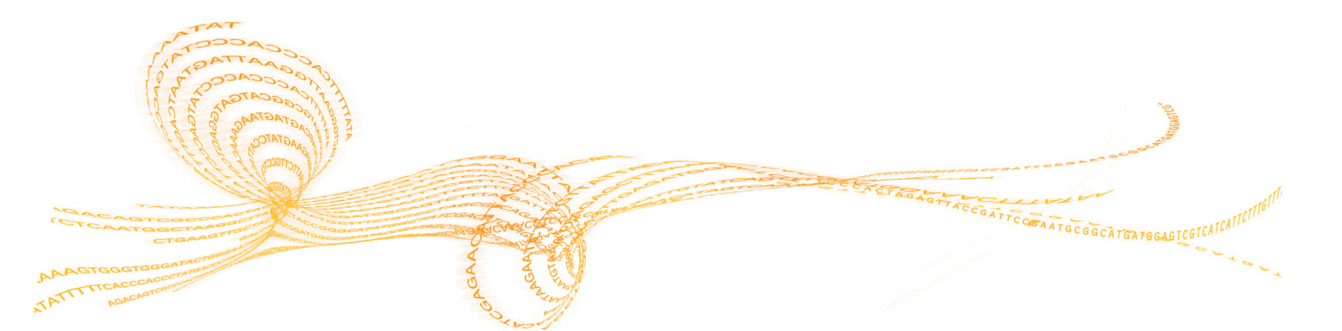

Процедуры технического обслуживания обеспечивают неизменность эксплуатационных характеристик прибора.

- Выключайте питание или переводите прибор в холостой режим, если он не используется.
- В дополнение к водной промывке, выполняемой в конце цикла, проводите регулярные профилактические промывки с целью технического обслуживания системы струйной автоматики.

Регулярная промывка обеспечивает продолжительную работу прибора за счет промывания системы струйной автоматики и предотвращения накопления солей и перекрестного загрязнения реактивов.

### Профилактическое техническое обслуживание

Компания Illumina рекомендует запланировать ежегодное проведение профилактического технического обслуживания. Если у вас нет контракта на обслуживание, свяжитесь с территориальным специалистом по работе с клиентами или со службой технической поддержки компании Illumina и организуйте платный сеанс профилактического технического обслуживания.

### Выполнение профилактической промывки

Проводите профилактическую промывку при появлении запроса программного обеспечения каждые 10 дней или (по выбору) после цикла. Профилактическая промывка занимает около 90 минут и выполняется в соответствии с одним из двух рабочих процессов. Следуйте надлежащему протоколу профилактической промывки в зависимости от наличия раствора ProClin 300.

- Стандартная промывка раствором, состоящим из Tween 20 и ProClin 300 промывка системы приготовленным пользователем раствором, состоящим из Tween 20 и ProClin 300. См. пункт Промывка раствором, состоящим из Tween 20 и ProClin 300 на стр. 44.
- Альтернативная промывка раствором Tween 20 промывка системы приготовленным пользователем раствором, состоящим из Tween 20, после которой требуется водная промывка, если прибор будет находиться в холостом состоянии. См. пункт Промывка раствором Tween 20 на стр. 46.

Если экран замены прокладок открывается до плановой профилактической промывки, замените прокладки переднего и заднего коллектора с восемью отверстиями, прежде чем приступать к промывке.

### Профилактическая промывка раствором, состоящим из Tween 20 и ProClin 300

### Приготовление раствора для профилактической промывки

Приготовьте 5 литров раствора для профилактической промывки для применения на одном приборе. Раствор можно хранить до 30 дней при комнатной температуре и использовать в течение этого периода до трех раз. Промывочный раствор нужно утилизировать в соответствии с государственными стандартами безопасности, принятыми в вашей стране.

- 1 Соедините следующие объемы, чтобы разбавить Tween 20 (воду добавляйте первой):
  - вода лабораторного класса (225 мл);
  - Tween 20 (25 мл).

Вы получите раствор Tween 20 концентрацией примерно 10 %.

- 2 Положите магнитную мешалку в стеклянную бутыль объемом не менее 6 литров.
- 3 Влейте следующие объемы в бутыль (воду добавляйте первой):
  - вода лабораторного класса (750 мл);
  - ▶ 10%-ный Tween 20 (250 мл);
  - ▶ paствор ProClin 300 или буфер HT1 (1,5 мл).

В результате вы получите раствор, содержащий приблизительно 2,5 % Tween 20 и 0,15 % ProClin 300.

- 4 Тщательно перемешайте с помощью магнитной мешалки.
- 5 Прибавьте 4 литра воды лабораторного класса. В результате вы получите раствор, содержащий приблизительно 0,5 % Tween 20 и 0,03 % ProClin 300.
- 6 Перемешивайте до тех пор, пока вся смесь не будет тщательно перемешана.

7 Отставьте раствор в сторону; держите его в закрытом контейнере при комнатной температуре.

### Промывка раствором, состоящим из Tween 20 и ProClin 300

- 1 На экране приветствия выберите опции **Wash** | **Maintenance** (Промывка | Профилактическая).
- 2 Если вы используете свежий раствор для профилактической промывки, залейте раствор в прибор, как описано ниже.
  - а Заполните восемь флаконов SBS 250 мл свежего промывочного раствора.
  - b Заполните 10 пробирок ПКФ 12 мл свежего промывочного раствора.
  - с Вставьте бутыли и пробирки в соответствующие положения на штативе для реактивов. Сохраняйте это положение при каждой последующей промывке, чтобы предупредить перекрестное загрязнение реактивами, оставшимися на сипперах.
- 3 Если вы сохранили раствор для профилактической промывки от предыдущего цикла, залейте раствор в прибор, как описано ниже.
  - а Пополните запас сохраненного раствора и перемешайте его. Пополнять раствор разрешается не более двух раз после первоначального использования.
  - b Вставьте бутыли и трубки в соответствующие положения на штативе с реактивами.

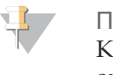

ПРИМЕЧАНИЕ

Как правило, достаточно менять бутыли и пробирки для промывания ежемесячно.

- 4 Слейте отходы из бутыли.
- 5 Нажмите Next (Далее).
- 6 Снимите проточную кювету с площадки проточной кюветы и поместите ее отдельно.
- 7 Наденьте новую пару неопудренных латексных перчаток.
- 8 Слегка надавите на одну сторону передней прокладки так, чтобы поднялась другая сторона. Захватите и удалите прокладку пинцетом. Повторите процедуру с задней прокладкой.

Рисунок 12 Удалите использованные прокладки коллектора

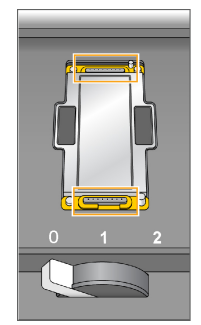

- 9 Поместите по новой прокладке в каждую щель с переднего и заднего конца держателя проточной кюветы. Слегка надавите, чтобы зафиксировать.
- 10 Установите проточную кювету, снятую для установки новых прокладок, на место.

- 11 Удостоверьтесь в том, что опция **Vacuum Engaged** (Вакуум подключен) отмечена, а затем нажмите **Next** (Далее).
- 12 Выполните проверку струйной системы с использованием заданных по умолчанию параметров насосов.
  - а Выберите раствор 2 из выпадающего списка.
  - b Выберите опцию **Ритр** (Hacoc).
  - с Осмотрите проточную кювету на предмет пузырьков, проходящих через дорожки, и утечек вблизи коллекторов.
  - d При наличии постоянного потока пузырьков замените прокладку и повторите проверку струйной автоматики.
- 13 Извлеките трубки для отходов проточной кюветы из контейнера для отходов.
- 14 Соедините восемь трубок для отходов пленкой Parafilm. Распределите пробирки равномерно.
- 15 Поместите соединенные концы трубок в бутыль объемом 250 мл.
- 16 Выберите опцию Next (Далее), чтобы начать промывку.
- 17 По окончании промывки нажмите на кнопку **Return to Start** (Вернуться к началу).
- 18 Измерьте задаваемый объем.

| Положения                                               | Фактический объем   |
|---------------------------------------------------------|---------------------|
| Восемь положений для реактивов SBS                      | 74 мл               |
| 10 положений для реактивов для секвенирования ПК $\Phi$ | 52 мл               |
| Все положения                                           | 15,75 мл на дорожку |

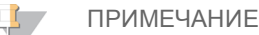

Все бутыли и трубки следует заполнять полностью, чтобы обеспечить промывку сипперов. Тем не менее задаваемый объем различается для каждого положения, поэтому по завершении промывки бутыли и трубки содержат разный объем.

19 Разверните трубки для отходов и подключите их к контейнеру для отходов.

### Профилактическая промывка раствором Tween 20

### Приготовление раствора для профилактической промывки

Приготовьте 5 литров раствора для профилактической промывки. Этого количества будет достаточно для промывки обеих сторон одного прибора. Для профилактической промывки раствором Tween 20 всегда следует готовить свежий промывочный раствор. Промывочный раствор нужно утилизировать в соответствии с государственными стандартами безопасности, принятыми в вашей стране.

- 1 Соедините следующие объемы, чтобы разбавить Tween 20 (воду добавляйте первой):
  - вода лабораторного класса (225 мл);
  - Tween 20 (25 мл).

Вы получите раствор Tween 20 концентрацией примерно 10 %.

- 2 Положите магнитную мешалку в стеклянную бутыль объемом не менее 6 литров.
- 3 Влейте следующие объемы в бутыль (воду добавляйте первой):
  - вода лабораторного класса (750 мл);
  - ▶ 10%-ный Tween 20 (250 мл).

В результате вы получите раствор, содержащий приблизительно 2,5 % Tween 20.

- 4 Тщательно перемешайте с помощью магнитной мешалки.
- 5 Добавьте 4 литра воды лабораторного класса, чтобы получить раствор, содержащий приблизительно 0,5 % Tween 20.
- 6 Перемешивайте до тех пор, пока вся смесь не будет тщательно перемешана.
- 7 Немедленно приступайте к настройке промывки.

### Промывка раствором Tween 20

- 1 На экране приветствия выберите опции **Wash | Maintenance** (Промывка | Профилактическая).
- 2 Залейте в прибор свежий раствор для профилактической промывки следующим образом.
  - а Заполните восемь флаконов SBS 250 мл свежего промывочного раствора.
  - b Заполните 10 пробирок ПКФ 12 мл свежего промывочного раствора.
- 3 Слейте отходы из бутыли.
- 4 Нажмите **Next** (Далее).
- 5 Снимите проточную кювету с площадки проточной кюветы и поместите ее отдельно.
- 6 Наденьте новую пару неопудренных латексных перчаток.
- 7 Слегка надавите на одну сторону передней прокладки так, чтобы поднялась другая сторона. Захватите и удалите прокладку пинцетом. Повторите процедуру с задней прокладкой.

Рисунок 13 Удалите использованные прокладки коллектора

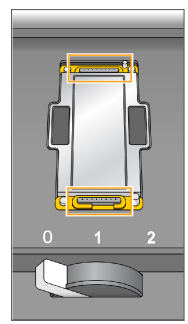

- 8 Поместите по новой прокладке в каждую щель с переднего и заднего конца держателя проточной кюветы. Слегка надавите, чтобы зафиксировать.
- 9 Установите проточную кювету, снятую для установки новых прокладок, на место.
- 10 Удостоверьтесь в том, что опция **Vacuum Engaged** (Вакуум подключен) отмечена, а затем нажмите **Next** (Далее).
- 11 Выполните проверку струйной системы с использованием заданных по умолчанию параметров насосов.
  - а Выберите раствор 2 из выпадающего списка.
  - b Выберите опцию **Ритр** (Hacoc).

- с Осмотрите проточную кювету на предмет пузырьков, проходящих через дорожки, и утечек вблизи коллекторов.
- d При наличии постоянного потока пузырьков замените прокладку и повторите проверку струйной автоматики.
- 12 Извлеките трубки для отходов проточной кюветы из контейнера для отходов.
- 13 Соедините восемь трубок для отходов пленкой Parafilm. Распределите пробирки равномерно.
- 14 Поместите соединенные концы трубок в бутыль объемом 250 мл.
- 15 Выберите опцию Next (Далее), чтобы начать промывку.
- 16 По окончании промывки нажмите на кнопку Return to Start (Вернуться к началу).
- 17 Измерьте задаваемый объем.

| Положения                                         | Фактический объем   |
|---------------------------------------------------|---------------------|
| Восемь положений для реактивов SBS                | 74 мл               |
| 10 положений для реактивов для секвенирования ПКФ | 52 мл               |
| Все положения                                     | 15,75 мл на дорожку |

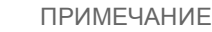

Все бутыли и трубки следует заполнять полностью, чтобы обеспечить промывку сипперов. Тем не менее задаваемый объем различается для каждого положения, поэтому по завершении промывки бутыли и трубки содержат разный объем.

18 Разверните трубки для отходов и подключите их к контейнеру для отходов.

### Водная промывка

Если прибор будет находиться в холостом состоянии в течение более 5 дней после промывки раствором Tween 20, следует выполнить водную промывку, чтобы вымыть из системы струйной автоматики раствор Tween 20.

- 1 На экране приветствия выберите опции **Wash** | **Water Wash** (Промывка | Водная промывка).
- 2 Налейте в прибор воду лабораторного класса следующим образом.
  - а Залейте в восемь флаконов SBS не менее 20 мл воды лабораторного класса.
  - b Налейте в 10 пробирок ПКФ по 10 мл воды лабораторного класса.

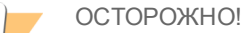

Не допускайте повторного использования той же воды или флаконов для промывки, которые использовались на первом этапе промывки. Вода после первого этапа промывки может быть загрязнена реактивами, находящимися в сипперах.

- 3 Загрузите бутыли и пробирки в соответствующие штативы для реактивов прибора.
- 4 Нажмите Next (Далее) для начала окончательной водной промывки.
- 5 После завершения окончательной промывки водой измерьте задаваемый объем.

| Положения                                                 | Фактический<br>объем |
|-----------------------------------------------------------|----------------------|
| Восемь положений для реактивов SBS                        | 32 мл                |
| Восемь положений для реактивов SBS и десять положений для | 72 мл                |
| реактивов для секвенирования ПКФ                          |                      |

6 Распакуйте трубки для отходов и установите их обратно в бутыль для отходов.

### Работа прибора в холостом режиме

При подготовке прибора к работе в холостом режиме сроком до 10 дней необходимо соблюдать приведенные ниже инструкции. Если предполагаемая продолжительность простоя составит более 10 дней, вместо использования холостого режима отключите прибор полностью.

- 1 Произведите профилактическую промывку системы.
- 2 Оставьте проточную кювету на площадке проточной кюветы; при этом рычаг проточной кюветы должен оставаться в положении 2. Оставьте коллекторы в поднятом положении.
- 3 Залейте 10 мл воды лабораторного класса в каждое положение в соответствующих штативах для реактивов, затем опустите сипперы.
- 4 Прежде чем снова запустить прибор, выполните водную промывку.

### Выключение прибора

Для безопасной подготовки струйной автоматики и останова системы необходимо следовать изложенной ниже процедуре. Выключать прибор следует только в том случае, если его не планируется использовать в течение следующих 10 дней или более. Если вы не планируете использовать прибор в течение следующих 10 дней, переведите его в холостой режим.

- 1 Произведите профилактическую промывку системы.
- 2 Снимите проточную кювету с площадки проточной кюветы.
- 3 Протрите поверхность держателя проточной кюветы спиртовой салфеткой или безворсовой тканью, смоченной этанолом или изопропанолом.

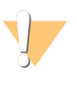

ОСТОРОЖНО!

Не допускайте, чтобы спирт попал в вакуумные отверстия или на участки вокруг коллекторов. При необходимости используйте низковорсные лабораторные салфетки для протирки стола насухо.

- 4 Залейте 10 мл воды лабораторного класса в каждое положение в соответствующих штативах для реактивов, затем опустите сипперы.
- 5 Выключите питание прибора.
- 6 Для перезапуска прибора сделайте следующее.
  - а Залейте воду во все положения для реактивов.
  - b Включите прибор.
  - с Выполните водную промывку.

# Приложение А.

# Поиск и устранение неисправностей

| Файл журнала                                                    | 52   |
|-----------------------------------------------------------------|------|
| Возможные проблемы при настройке цикла                          | . 53 |
| Выполнение проверки струйной автоматики                         | . 55 |
| Приостановка или окончание цикла HiSeq 3000                     | . 56 |
| Возможность проведения регибридизации праймера для считывания 1 | . 58 |

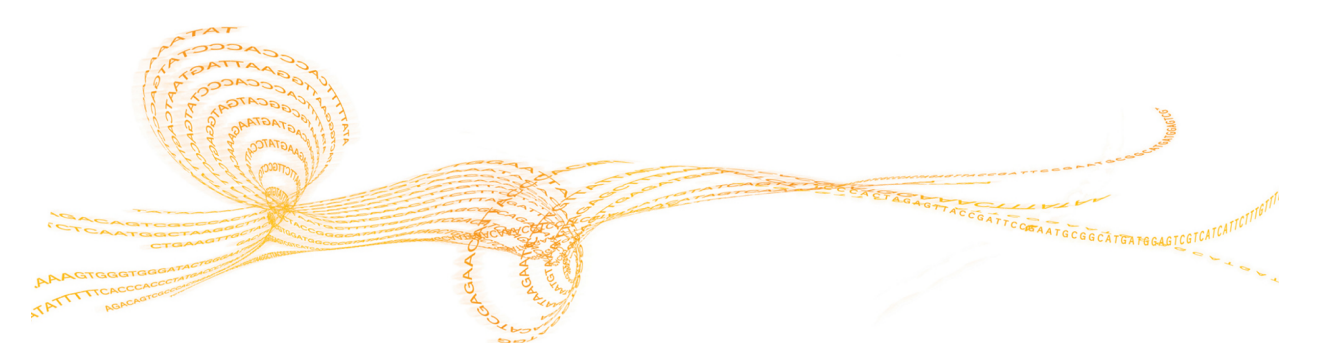

### Файл журнала

В файле журнала перечислены все ошибки, возникавшие в управляющем программном обеспечении. Файл журнала можно использовать для поиска и устранения неполадок.

1 На экране приветствия выберите **Menu | Tools | Show Log** (Меню | Инструменты | Показать файл журнала).

### Возможные проблемы при настройке цикла

| Проблема                                           | Возможная                                                                                              | Действие                                                                                                    |
|----------------------------------------------------|----------------------------------------------------------------------------------------------------|----------------------------------------------------------------------------------------------------|
|                                                    | причина                                                                                                |                                                                                                    |
| Программное<br>обеспечение не<br>инициализируется. | Программное<br>обеспечение не<br>смогло<br>инициализировать<br>внутренние<br>аппаратные<br>устройства. | Закройте окно с сообщением об ошибке и<br>перезапустите программное обеспечение<br>прибора.<br>Если проблема не исчезнет, перезагрузите<br>компьютер прибора. Перед тем как<br>перезагрузить компьютер, выключите<br>прибор, чтобы обеспечить правильное<br>распознавание диска DoNotEject.<br>Если проблема не исчезнет после<br>перезагрузки компьютера прибора,      |
|                                                    |                                                                                                    | выключите прибор, подождите 60 секунд, а затем перезапустите прибор.                                                                                                    |
| Рычаг проточной<br>кюветы оранжевого               | Проточная кювета<br>установлена                                                                        | Выньте проточную кювету и повторите все этапы чистки.                                                                                                    |
| цвета.                                             | неправильно.<br>Вакуумное                                                                              | Убедитесь, что уплотнительные прокладки<br>на месте и правильно установлены.                                                                                                    |
|                                                    | уплотнение не                                                                                          | Еще раз загрузите проточную кювету.                                                                                                    |
|                                                    | сработало.                                                                                             | Если предыдущие действия не принесут                                                                                                    |
|                                                    | Коллектор не                                                                                           | результата, попробуйте заменить прокладки,                                                                                                    |
|                                                    | поднялся.                                                                                              | а затем заново загрузите проточную кювету.                                                                                                    |
| Рычаг проточной<br>кюветы мигает                   | Вакуум создается, но он недостаточен.                                                                  | Выньте проточную кювету и повторите все этапы чистки.                                                                                                    |
| оранжевым.                                         |                                                                                                    | Убедитесь, что уплотнительные прокладки на месте и правильно установлены.                                                                                                    |
|                                                    |                                                                                                    | Еще раз загрузите проточную кювету.                                                                                                    |
|                                                    |                                                                                                    | Если предыдущие действия не принесут<br>результата, попробуйте заменить прокладки,<br>а затем заново загрузите проточную кювету.                                                                                                    |
| Рычаг проточной<br>кюветы мигает<br>зеленым.       | Хорошее давление<br>вакуума.                                                                           | Переведите рычаг проточной кюветы в положение 2.                                                                                                    |
| Плохо подается                                     | В системе могут                                                                                        | Переставьте проточную кювету и убедитесь,                                                                                                    |
| жидкость.                                          | пузырьки.                                                                                              | <ul> <li>что отверстия направлены вниз.</li> <li>Осмотрите прокладки — нет ли вокруг них<br/>белого налета. Если налет есть, замените<br/>прокладки. Прокладки нужно менять перед<br/>каждой профилактической промывкой<br/>прибора.</li> <li>Убедитесь, что модули сипперных трубок<br/>полностью опущены и что каждый сиппер<br/>контактирует с реактивами</li> </ul> |

| Проблема                                                                                                    | Возможная                                                  | Действие                                                                                                    |
|----------------------------------------------------------------------------------------------------|------------------------------------------------------------|----------------------------------------------------------------------------------------------------|
|                                                                                                    | причина                                                    |                                                                                                    |
| Потеря регистрации<br>при считывании 1<br>характеризуется<br>отсутствием<br>интенсивностей и<br>числом кластеров,<br>проходящих фильтр,<br>равным 0 % в доле<br>проточной кюветы.<br>Процент кластеров,<br>проходящих фильтр,<br>резко падает с<br>плитки 1 (на входе)<br>но палитки 28 (на | причина<br>Проточная кювета<br>установлена<br>неправильно. | Если в ходе цикла обработка парных<br>концевых фрагментов не завершилась,<br>остановите цикл и выполните<br>регибридизацию проточной кюветы. Перед<br>возобновлением цикла необходимо<br>проверить правильность установки<br>проточной кюветы. Для этого обратитесь к<br>разделу Загрузка проточной кюветы<br>секвенирования на стр. 33.<br>Если в ходе цикла обработка парных<br>концевых фрагментов завершилась,<br>настройте новый цикл с новой проточной<br>кюветой. |
| выходе).                                                                                                    |                                                            |                                                                                                    |

### Выполнение проверки струйной автоматики

Выполняйте проверку струйной автоматики во время установки прибора и при поиске и устранении неисправностей в соответствующей системе.

- 1 Выберите опцию **Check** (Проверить) на экране приветствия.
- 2 Отсканируйте или введите идентификационный номер промывной проточной кюветы (номер на штрихкоде), нанесенный на заливочную проточную кювету. Убедитесь в применении на этом этапе *использованной* проточной кюветы.
- 3 Загрузите в прибор использованную проточную кювету.
- 4 Загрузите 8 бутылей SBS с раствором PW1 или водой лабораторного класса в соответствующий штатив для реактивов SBS.
- 5 Выберите раствор 2 из выпадающего списка.
- 6 Введите следующие значения, принятые по умолчанию.
  - Объем: 250
  - Скорость аспирации: 250
  - Скорость разлива: 2000
- 7 Выберите опцию **Ритр** (Насос).
- 8 Осмотрите проточную кювету на предмет пузырьков, проходящих через дорожки, и утечек вблизи коллекторов.
- 9 При большом количестве пузырьков убедитесь в отсутствии закупорок в прокладках коллектора, снизьте скорость аспирации до 100 и закачайте еще 250 мкл воды в проточную кювету.

Окончание цикла не дает возможности сохранить данные или возобновить цикл. Приостановка цикла может понадобиться для проверки таких составляющих цикла, как объем реактивов.

### Приостановка цикла

Приостановите выполнение цикла для того, чтобы по мере надобности проверить компоненты цикла, такие как объемы реактивов. В ходе обычной работы приостановка цикла не требуется.

Программное обеспечение RTA2 автоматически возобновляет работу после того, как возобновится приостановленный ранее цикл, поэтому цикл возобновляется без потери данных. Дополнительную информацию см. в разделе *Анализ в реальном времени* на стр. 59.

- 1 На экране Run Overview (Обзор цикла) выберите опцию **Pause** | **Normal Pause** (Приостановка | Нормальная приостановка).
- 2 Выберите опцию **Yes** (Да) для подтверждения команды. Программа завершит текущую команду химической реакции или визуализации и переведет проточную кювету в безопасное состояние.
- 3 Выберите опцию **Resume** (Возобновить), чтобы возобновить цикл.

### Замена реактивов во время цикла

Если цикл секвенирования начался с неполным комплектом реактивов, для приостановки цикла и пополнения запаса реактивов можно воспользоваться функцией Change Reagents (Замена реактивов).

- ПРИМЕЧАНИЕ Заливка не требуется.
- 1 На экране обзора цикла выберите **Pause** (Пауза), чтобы открыть меню приостановки.
- 2 Выберите опцию Change Reagents (Заменить реактивы).
- 3 Выберите опцию Yes (Да) для приостановки команды. Программа завершит текущую команду химической реакции или визуализации, переведет проточную кювету в безопасное состояние и откроет экран реактивов.
- 4 Введите значения следующих параметров.
  - Идентификационный номер комплекта реактивов для новых реактивов.
  - Количество циклов, в течение которых предполагается использовать данные реактивы.
- 5 Выберите опцию Next (Далее), чтобы продолжить загрузку реактивов.

### Окончание цикла

Если остановить работу RTA2, обработка образца не возобновляется и данные цикла не сохраняются. Следовательно, нельзя возобновить цикл, если он был остановлен.

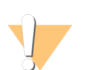

ОСТОРОЖНО! Если прибор HiSeq 3000 завершает цикл, это *окончательно*.

- 1 Чтобы завершить цикл, выберите команду **Abort** (Прервать). После чего подтвердите или отмените команду.
- 2 После подтверждения команды открывается экран приветствия.
- 3 Переходите к послецикловым процедурам.

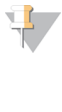

ПРИМЕЧАНИЕ

Если цикл остановится во время 1 считывания, сохраняется возможность выполнения регибридизации праймера с помощью сВоt. После регибридизации праймера запустите на устройстве HiSeq 3000 новый цикл и секвенируйте проточную кювету.

# Возможность проведения регибридизации праймера для считывания 1

Если показатели цикла считывания 1 указывают на малое число кластеров, низкие значения интенсивности или другие проблемы, вы можете выполнить повторную гибридизацию праймера для считывания 1, чтобы спасти поврежденные данные проточной кюветы. Регибридизация праймера 1 считывания выполняется на устройстве сВот и не повредит кластерам на проточной кювете.

Для проведения гибридизации праймера 1 считывания на структурированной проточной кювете прибора HiSeq 3000 необходимы следующие расходные материалы Illumina.

- Комплект для повторной гибридизации HiSeq 3000/4000 cBot Multi-Primer (№ по каталогу: GD-305-2001)
- Коллектор HiSeq cBot (№ по каталогу: SY-401-2015)

Для получения более подробной информации см. документ Регибридизация праймера считывания 1 в проточной кювете HiSeq 3000/4000 (документ № 15058794).

### Анализ в реальном времени

| Обзор анализа в реальном времени (RTA)     | 60 |
|--------------------------------------------|----|
| Рабочий процесс анализа в реальном времени | 62 |

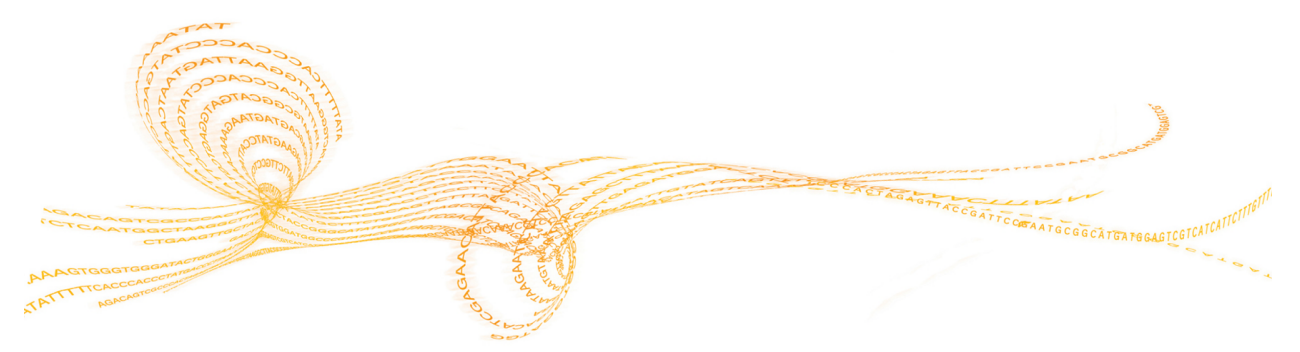

### Обзор анализа в реальном времени (RTA)

В системе HiSeq 3000 используется программное обеспечение для проведения анализа в реальном времени (RTA) в модификации RTA2. Программное обеспечение RTA2 работает на компьютере прибора и извлекает значения интенсивности из изображений, выполняет распознавание оснований и присваивает каждому распознаванию баллы качества. RTA2 и управляющее программное обеспечение обмениваются информацией через веб-интерфейс HTTP и через общие файлы памяти. Если прекратить работу программы RTA2, обработка не восстановится и данные цикла не будут сохранены.

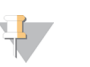

### ПРИМЕЧАНИЕ

Расчеты по выполнению демультиплексирования не выполняются, поэтому вкладка Index (Индекс) в службе просмотра результатов секвенирования (SAV) не заполняется.

### Файлы входных данных

Для работы программы RTA2 необходимы следующие файлы входных данных.

- Изображения плиток, хранящиеся в локальной памяти системы.
- Файл RunInfo.xml, автоматически создаваемый управляющим программным обеспечением в начале цикла секвенирования. Из этого файла RTA2 считывает название цикла секвенирования, количество циклов, выполняется ли индексирование прочтений, а также число плиток на проточной кювете.
- RTA.exe.config, файл конфигурации программного обеспечения в формате XML.

RTA2 получает команды от управляющего программного обеспечения, в том числе информацию о месте расположения RunInfo.xml и о том, указано ли иное расположение папки выходных данных.

### Файлы выходных данных

Изображения по каждому каналу переносятся в память для RTA2 по плиткам. Из этих изображений средствами RTA2 создаются первичные выводимые данные, представляющие собой файлы распознавания оснований с оценкой качества и файлы фильтра. Прочие файлы способствуют созданию первичных выходных файлов.

- Файлы распознанных оснований для каждой проанализированной плитки в каждом цикле создается один сжатый файл распознанных оснований (\*.bcl). Файл распознанных оснований содержит информацию о распознанном основании и соответствующей оценке качества распознавания.
- Файлы фильтра каждая плитка генерирует информацию фильтра, собираемую в течение всего цикла секвенирования в объединенный файл фильтра (\*.filter) для каждой плитки. Файлы фильтра определяют кластеры, прошедшие через фильтр.
- Файлы расположения кластера один файл расположения кластера (s.locs) содержит координаты X, Y для каждого кластера в проточной кювете.

Первичные выходные файлы используются для последующего анализа данных. Для демультиплексирования и преобразования FASTQ используйте программное обеспечение преобразования данных bcl2fastq. Чтобы конвертировать данные из системы HiSeq 3000, воспользуйтесь программой bcl2fastqv2.16 или более поздней версии. Чтобы узнать текущую версию программного обеспечения и получить информацию о скачивании, зайдите на страницу поддержки системы HiSeq 3000 на веб-сайте компании Illumina. RTA2 в режиме реального времени предоставляет числовые показатели для оценки качества цикла, они сохраняются как файлы InterOp. Файлы InterOp представляют собой двоичные файлы, содержащие числовые показатели уровня плитки, цикла и считывания. Они необходимы для просмотра числовых показателей в приложении просмотра анализов секвенирования Sequencing Analysis Viewer. Для просмотра числовых показателей, сгенерированных RTA2, используйте SAV версии 1.10.2 или более поздней.

Подробную информацию о каждом выходном файле можно найти в разделе Выходные файлы секвенирования на стр. 68.

### Обработка ошибок

Программное обеспечение RTA2 создает файлы журнала и записывает их в папку RTALogs. Ошибки регистрируются в файле ошибок в формате \*.tsv.

В конце обработки в окончательное место расположения выходных данных переносятся следующие файлы журнала и ошибок.

- \*GlobalLog\*.tsv содержит сводку важных событий в цикле.
- \*LaneNLog\*.tsv содержит события обработки для каждой дорожки.
- \*Error\*.tsv содержит список ошибок, возникших в ходе цикла.
- \*WarningLog\*.tsv содержит предупреждения, выданные в ходе цикла.

### Передача данных

На протяжении цикла программное обеспечение RTA2 требует передачи данных из службы копирования циклов — программного обеспечения, которое осуществляет передачу данных в указанную выходную папку. При использовании BaseSpace Sequence Hub средство BaseSpace Broker управляет передачей данных на BaseSpace Sequence Hub. Если сетевое соединение прервется, RTA2 продолжит обработку данных и будет записывать данные на локальном компьютере. Передача данных возобновляется после восстановления соединения.

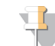

#### ПРИМЕЧАНИЕ

Убедитесь, что сетевое подключение соответствует минимальным требованиям для передачи данных о цикле на BaseSpace Sequence Hub. Для получения более подробной информации см. руководство по подготовке рабочего места.

После того как обработка завершится, программа RTA2 создает маркерный файл, который называется RTAComplete.txt. Передача данных завершается после того, как будет создан этот файл. Индикатор датчика в нижней части экрана показывает состояние передачи. Подробнее об этом см. в разделе Индикаторы операций и датчиков на стр. 7.

### Рабочий процесс анализа в реальном времени

| Создание шаблона                              | Разметка расположения кластеров.                                                                                                    |
|-----------------------------------------------|----------------------------------------------------------------------------------------------------|
| Регистрация и<br>определение<br>интенсивности | Запись расположения каждого кластера на структурированной проточной кювете и определение значения интенсивности для каждого кластера. |
| Корректировка<br>цветовой матрицы             | Исправление взаимных помех между каналами.                                                                                            |
| Коррекция<br>фактического<br>фазирования      | Коррекция влияний фазирования и предварительного<br>фазирования.                                                                      |
| фалирования<br>Распознавание<br>оснований     | Определение основания в каждом кластере.                                                                                              |
| Ф Оценка качества                             | Назначение оценки качества каждому распознаванию основания.                                                                           |

### Создание шаблона

При создании шаблона положение каждого кластера задается координатами X и Y. Шаблон используется как эталон на последующих этапах регистрации и определения интенсивности.

Благодаря решетке на структурированной проточной кювете положения кластеров определяются заранее в соответствии с количеством строк, столбцов и расстоянием между нанолунками в проточной кювете. Дополнительную информацию см. в разделе *Структурированная проточная кювета* на стр. 9.

Положения кластеров записываются в объединенный файл расположения кластеров (\*.locs) для всего цикла секвенирования.

### Регистрация и определение интенсивности

Регистрация и определение интенсивности начинаются после создания шаблона размещения кластеров.

- Регистрация переводит расположение кластеров на шаблоне в расположение на изображении по каждому из четырех цветовых каналов.
- Определение интенсивности позволяет измерить значение интенсивности для каждого кластера в шаблоне для данного изображения.

Если происходит ошибка регистрации для любого изображения в цикле, для этой плитки в данном цикле распознавание оснований не производится. Воспользуйтесь программой SAV, чтобы просмотреть миниатюрные изображения и найти изображения, регистрация которых завершилась неудачей.

### Корректировка цветовой матрицы

По окончании регистрации и определения интенсивности программа RTA2 исправляет взаимные помехи между каналами. Взаимные помехи возникают, если кластер демонстрирует определенную интенсивность в канале основания С и в то же время, например, в канале основания А.

С помощью цветовой матрицы 4 х 4 программа RTA2 создает значения интенсивности с поправкой на матрицу и с сокращением или устранением взаимных помех, а также уравновешивает различия в общей интенсивности между цветовыми каналами.

### Коррекция фактического фазирования

Во время реакции секвенирования каждая нить ДНК в кластере удлиняется на 1 основание за цикл. Фазирование и предварительное фазирование происходят, когда нить выбивается из фазы текущего цикла встраивания оснований.

- Фазирование происходит, когда длина цепочки оснований отстает.
- Предварительное фазирование происходит, когда к цепочке присоединяются лишние основания.

Рисунок 14 Фазирование и предварительное фазирование

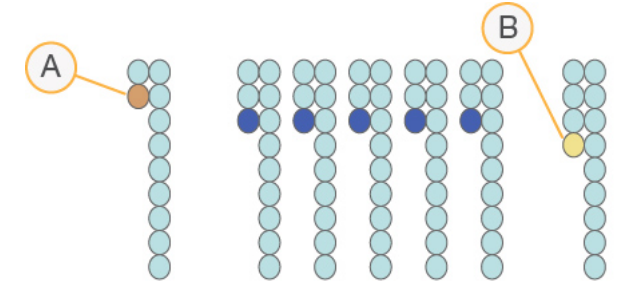

- А Считывание с основанием в случае фазирования
- В Считывание с основанием в случае предварительного фазирования.

Программное обеспечение RTA2 корректирует влияние фазирования и предварительного фазирования, используя алгоритм коррекции фактического фазирования, который позволяет добиться максимального качества данных по каждому циклу во время секвенирования.

### Распознавание оснований

После того как исходные интенсивности были откорректированы на предмет взаимных помех, фазирования и предварительного фазирования, цветовой канал с самой яркой интенсивностью определяет распознанное основание для данного кластера в данном цикле. Распознавание оснований на приборе HiSeq 3000 с использованием RTA2 начинается после 3 цикла.

Распознавание оснований определяет основание (А, С, G или T) для каждого кластера данной плитки в указанном цикле. Распознанные основания сохраняются в файлы распознанных оснований (\*.bcl). Это двоичные файлы, содержащие 1 байт для каждого основания и оценки качества. Файлы распознанных оснований содержат распознанные основания и баллы качества распознавания основания. Чтобы попасть на этап распознавания основания, кластеры должны сначала пройти фильтр чистоты. Кластеры, которые не проходят через фильтр или не могут быть распознаны, поскольку находятся за пределами изображения или потому что не произошла регистрация изображения, определяют в категорию нераспознанных. Нераспознанные основания обозначают (N).

### Кластеры, проходящие фильтр

Во время первых 25 циклов Read 1 (Считывание 1) фильтр чистоты убирает кластеры низкого качества из результатов анализа. Кластеры проходят фильтр в том случае, если не более одного распознавания оснований в первых 25 циклах имеет значение чистоты ниже 0,6. Этот показатель (иногда называемый чистотой) определяется как отношение интенсивности самого яркого основания к сумме интенсивностей самого яркого и следующего за ним по яркости основания. Процентная доля кластеров, проходящих через фильтр, отражается в отчетах по анализам в виде показателя %PF.

Структурированная проточная кювета HiSeq 3000 имеет упорядоченную матрицу кластеров. Пустые лунки без кластеров и поликлональные лунки, в которых существует более одной последовательности, включаются в число исходных кластеров, но не проходят через фильтр. Поэтому упорядоченная решетка структурированной проточной кюветы дает относительно низкую долю кластеров, проходящих через фильтр.

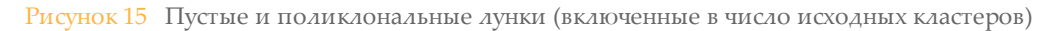

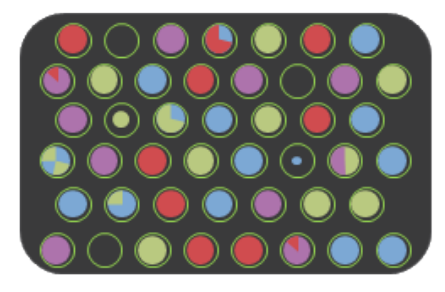

Рисунок 16 Лунки с кластерами, не прошедшими через фильтр (показаны серым)

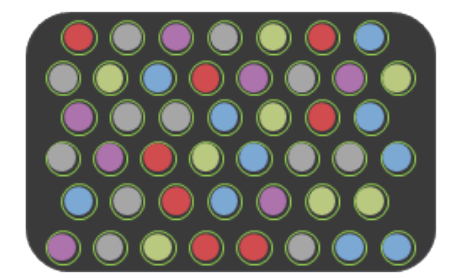

### Оценка качества

Оценка качества, или Q-score, является прогнозом вероятности неточного распознавания основания. Чем выше балл Q-score, тем выше качество распознавания основания и тем вероятнее, что основание будет распознано правильно.

Величина Q-score представляет собой компактный способ описания низких вероятностей ошибки. Показатели качества имеют вид Q (X), где X — это балл. В приведенной ниже таблице показана связь между показателем качества и вероятностью ошибки.

| Q-Score Q(X) | Вероятность ошибки  |
|--------------|---------------------|
| Q40          | 0,0001 (1 к 10 000) |
| Q30          | 0,001 (1 к 1000)    |
| Q20          | 0,01 (1 к 100)      |
| Q10          | 0,1 (1 к 10)        |

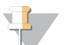

ПРИМЕЧАНИЕ

Оценка качества основана на модифицированной версии алгоритма Phred.
При оценке качества вычисляется набор предикторов для каждого распознавания оснований, а затем значения предикторов используются для определения Q-score по таблице качества. Таблицы качества были созданы для обеспечения оптимально точного прогноза качества для циклов секвенирования, выполняемых с использованием конкретных конфигураций платформ секвенирования и версий реактивов.

После определения баллов Q-score результаты регистрируются в файлах распознавания оснований (\*.bcl).

#### Сортировка Q-Score

Программное обеспечение RTA2 группирует баллы показателей качества в определенные диапазоны или позиции и каждому диапазону присваивает определенное значение. Сортировка Q-score значительно снижает требования к необходимому пространству для хранения, не влияя на точность или эффективность последующих этапов применения баллов.

Сортировка Q-score повышает эффективность процессов анализа и позволяет удовлетворять требования, связанные с высокой производительностью системы HiSeq 3000, в отношении передачи данных. Создаваемый файл \*.bcl имеет меньший размер, поскольку алгоритмы сжатия могут более эффективно сжимать файл. Файл копируется быстрее, так как в память компьютера прибора записывается меньше данных и меньше данных передается в сетевое хранилище.

# Файлы выходных данных

| Выходные файлы секвенирования   | 68 |
|---------------------------------|----|
| Структура папки выходных данных | 69 |
| Нумерация плиток                |    |

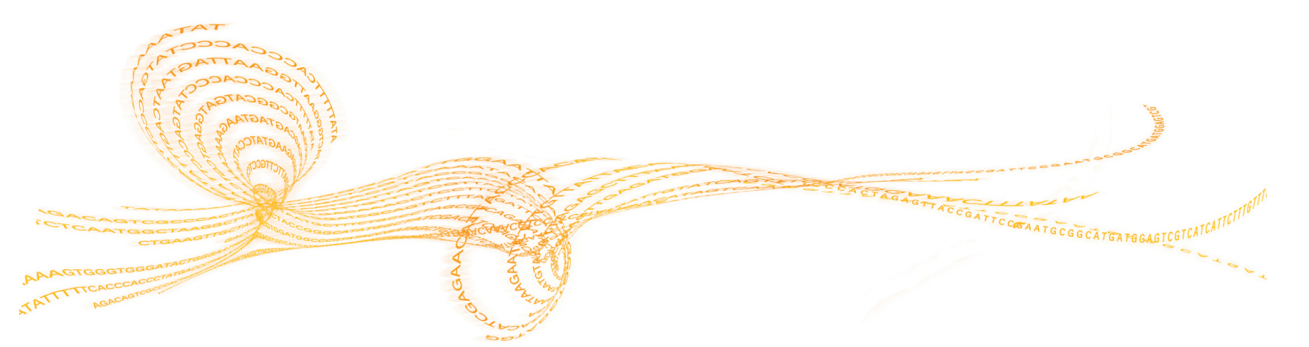

# Выходные файлы секвенирования

| Тип файла                                                | Описание, место расположения и название файла                                                                                                    |
|----------------------------------------------------------|----------------------------------------------------------------------------------------------------|
| Файлы распознанных<br>оснований                          | Каждая проанализированная плитка включается в файл<br>распознанных оснований, содержащий результат распознавания<br>основания и закодированную оценку качества распознавания.<br>Data\Intensities\BaseCalls\L00[X] — файлы для каждой дорожки<br>сохраняются в папках циклов.<br>s_[дорожка]_[плитка].bcl.gz, где дорожка — это однозначный<br>номер дорожки, а плитка — четырехзначный номер плитки.<br>Файлы распознанных оснований сжимаются с использованием<br>алгоритма сжатия gzip. |
| Файлы расположения<br>кластера                           | Для каждой плитки один файл расположения кластера<br>содержит координаты ХҮ каждого кластера. Файлы<br>расположения кластера являются результатом генерирования<br>шаблона.<br>Data\Intensities — один файл для каждого цикла секвенирования<br>находится в папке Intensities (Интенсивность).<br>s.locs                                                                                                    |
| Файлы фильтра                                            | Файлы фильтра определяют кластеры, прошедшие через<br>фильтры. Файлы фильтра создаются на 26 цикле с<br>использованием данных 25 циклов.<br>Data\Intensities\BaseCalls\L00[X] — файлы сохраняются в одной<br>папке для каждой дорожки и плитки.<br>s_[дорожка]_[плитка].filter                                                                                                    |
| Файлы InterOp                                            | Бинарные файлы отчета, используемые программой Sequencing<br>Analysis Viewer. Файлы InterOp обновляются по мере<br>выполнения цикла.<br>Папка InterOp                                                                                                    |
| Файл конфигурации<br>анализа в реальном<br>времени (RTA) | В создаваемом в начале цикла секвенирования файле<br>конфигурации анализа в реальном времени перечислены<br>настройки для цикла секвенирования.<br>[Корневой каталог]<br>RTAConfiguration.xml                                                                                                    |
| Файл с информацией<br>о цикле                            | Содержат название цикла секвенирования, количество циклов<br>для каждого считывания, указывают, когда считывание является<br>индексированным считыванием, а также число полос и плиток<br>проточной кюветы. Файлы сведений о цикле секвенирования<br>создаются в начале секвенирования.<br>[Корневой каталог]<br>RunInfo.xml                                                                                                    |
| Файлы миниатюр                                           | Изображение-миниатюра для каждого канала и плитки в<br>каждой полосе каждого цикла в ходе визуализации.<br>Thumbnail_Images\L00[X]\C[X.1] — файлы сохраняются в 1 папке<br>для каждой дорожки с вложенными папками для каждого<br>цикла.<br>S_[дорожка]_[плитка]_[канал].jpg — плитка обозначена<br>четырехзначным номером, определяющим поверхность, полосу<br>и плитку. См. раздел <i>Нумерация плиток</i> на стр. 70.                                                                   |

# Структура папки выходных данных

| 🧰 Config — настройки конфигурации цикла.                                                                                               |
|----------------------------------------------------------------------------------------------------|
| 🛅 Data                                                                                                    |
| 🧰 Intensities                                                                                                    |
| 🛅 BaseCalls                                                                                                    |
| 🧀 L00[X] — файлы распознавания оснований для каждой дорожки,<br>данные собираются в 1 файл за цикл.                                    |
| s.locs                                                                                                    |
| 🛅 Images                                                                                                    |
| 🔁 Focus                                                                                                    |
| 🫅 L00[X] — изображения фокуса для каждой дорожки.                                                                                      |
| <b>П InterOp</b> — бинарные файлы отчета, используемые программой Sequencing Analysis Viewer.                                          |
| 🫅 Logs — файлы журналов, описывающие события в рамках эксплуатации.                                                                    |
| <b>П</b> Recipe — специфический для цикла секвенирования файл с набором параметров и идентификационным номером картриджа с реактивами. |
| 🧰 RTALogs — файлы журналов, описывающие события RTA2.                                                                                  |
| Thumbnail_Images — миниатюрные изображения девяти местоположений из<br>поднабора плиток, созданных для каждого цикла и нуклеотида.     |
| TAConfiguration.xml                                                                                                    |
| RunInfo.xml                                                                                                    |
| RunParameters.xml                                                                                                    |
|                                                                                                    |

#### Название и путь папки цикла

Папка цикла — это корневая папка, в которую помещаются данные из цикла секвенирования. Во время настройки цикла программное обеспечение запрашивает ввод пути для папки цикла. По умолчанию название папки представлено в следующем формате.

ГГММДД\_<Наименование компьютера>\_<Номер цикла>\_<Сторона проточной кюветы><Идентификационный номер проточной кюветы>

Пример: 110114\_SN106\_0716\_A90095ACXX

При выполнении каждого цикла в приборе к номеру цикла добавляется 1. Сторона проточной кюветы (А) и идентификационный номер кюветы, введенные на этапах настройки цикла, добавляются к названию папки цикла.

Папка цикла записывается по адресу расположения выходных данных, который вы указали при настройке цикла. Временная папка цикла записывается на диск D:.

# Нумерация плиток

Для визуализации структурированной проточной кюветы HiSeq 3000/4000 используются 112 плиток на каждой дорожке, верхней и нижней, для каждого цикла. Каждая из 8 дорожек содержит 2 полосы, в каждой из которых по 28 плиток. Плитки пронумерованы в соответствии с их положением.

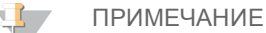

Полоса представляет собой столбец плиток в пределах одной дорожки проточной кюветы.

Название плитки представляет собой четырехзначный номер, который соответствует положению плитки на проточной кювете.

- Первая цифра указывает на поверхность.
  - ▶ 1 для верхней поверхности
  - 2 для нижней поверхности
- Вторая цифра указывает на полосу.
  - 1 для первой полосы
  - 2 для второй полосы
- Последние 2 цифры обозначают плитку, от 01 до 28. Нумерация начинается с 01 на выходном конце проточной кюветы и заканчивается 28 на входном конце.

#### Рисунок 17 Нумерация плиток

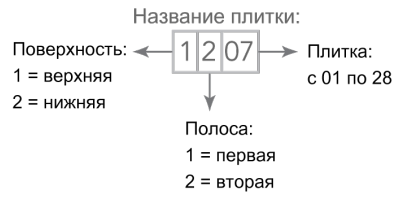

Этот пример расшифровывается следующим образом: верхняя поверхность проточной кюветы, вторая полоса, плитка номер семь.

# Алфавитный указатель

# %

%PF 64

#### В

ВазеSpace Broker 61 ВазеSpace Enterprise 14 ВазеSpace Onsite Sequence Hub интеграция 2 конфигурирование домена 14 установка соединения с циклом 24 ВазеSpace Sequence Hub 8 значки 8 конфигурирование домена 14 передача данных 61 установка соединения с циклом 24 формы протокола анализа 26 ВазеSpace® Sequence Hub интеграция 2 bcl2fastq, версия 60

# Η

HCS 6 журнал ошибок 52 опции просмотра 13 открытие 12

#### L

LIMS настройки 13 сервер 13

# R

RTA 6 RTA2 завершение цикла 57 прекращение 60 файлы входных данных 60

#### S

SAV 6 версия 61 вкладка Index (Индекс) 60 документация 36 файлы InterOp 68

#### A

алгоритм Phred 64

#### Б

баллы качества мониторинг 36 безопасность 3

# В

вакуумная система 4 вероятность ошибки 64 взаимные помехи 62 включение прибора 12 водные промывки поданные объемы 38 продолжительность и частота 38 временные папки 69 временный диск 40 встраивание первого нуклеотида 36 выравнивание PhiX 25

# Д

данные конвертирование 60 отправка в компанию Illumina 15 сжатие 65 датчики 7 демультиплексирование 60 диск выходных данных 40 документация 3, 75 домен, конфигурирование 14 дорожки проточная кювета 25, 70

#### Ε

емкость хранилища оптимизация 65

# Ж

журнал ошибок 61 журналы ошибок 52

# 3

заливка дополнительная настройка 26 заливка отходов 32 заливка проточной кюветы 30 замена реактивов в середине цикла 56 значения интенсивностей 62 значки 6-7 статус передачи данных 7 значки службы копирования циклов 8

# И

индикаторы датчика BaseSpace Sequence Hub 8 индикаторы датчиков служба копирования циклов 8 инициализация программного обеспечения 12 инициализация программного обеспечения, поиск и устранение неисправностей 53 интенсивности, мониторинг 36

#### К

кабели USB, подключение 12 качество кластеров 64 количество циклов соотношение выполненных и введенных 25 колпачки-воронки 28 комплекты SBS 9 конверсия FASTQ 60 конвертирование данных 60

#### Μ

маркерные файлы 61 матрица кластера 64 местоположение кластеров 62 местоположения кластера 9 местоположения папки цикла 69 местоположения папок 13, 69 местоположения папок, принятые по умолчанию 13 местоположения файлов 68-69 мигающий рычаг проточной кюветы 53 миниатюрные изображения, сохранение 24 миниатюры 68

#### Η

наборы параметров, пользовательские 26 название эксперимента 24 наименование папки цикла 13, 69 плитки 70 наладка лаборатории 3, 61 нанолунки 9 направляющие штыри 30, 33 настройка цикла заливка реактивов 26 оставшееся количество циклов 26 настройки химической реакции 25 настройки, программное обеспечение 13 нераспознанные основания (N) 63 номера по каталогу коллекторы 58 комплекты Illumina для регибридизации 58 расходные материалы, приобретаемые пользователем 16

#### C

ожидаемые объемы водные промывки 38 заливка 32

профилактические промывки 45, 47окно опций меню 13 онлайн-поддержка 3 определение местоположения кластеров 62 оптический модуль 4 опции индексирования 25 опции приостановки 56 оранжевый рычаг проточной кюветы 53 отсеки 4 отчет о первом нуклеотиде 25 отчеты, встраивание первого нуклеотида 36 оценки качества Q-score 64 очистка пространства на диске 40 ошибки 61

# Π

папки выводимых данных местоположения 24 папки выходных данных 69 местоположения 13 папки циклов, временные 69 параметры цикла, просмотр 27 передача данных 40, 61 перезапуск прибора 49 перекрестное загрязнение, предотвращение 44 плитки 70 файлы памяти 60 повторное использование растворов для профилактической промывки 44 поданные объемы водные промывки 38 заливка 32 профилактические промывки 45, подготовка площадки 3, 61 поддержка клиентов 75 подключение кабелей USB 12 поиск и устранение неисправностей в цикле считывания 1 58 поиск и устранение неисправностей считывания 1 54 поликлональные лунки 64 положения для реактивов штатив SBS 28 положения реактивов SBS 28 положения, реактивы SBS 28 полосы 24,70 пользовательские наборы параметров 26 помощь, техническая 75 послецикловая промывка 38 потеря данных 57,60 потеря регистрации 54 потеря регистрации, считывание 1 54 предупреждения описания 6 разрешение ситуаций 7 приложения, установленные 6

программное обеспечение поиск и устранение неисправностей 53 установленные приложения 6 характеристики 2 прокладки 43 поиск и устранение неисправностей 53 промывки водная и профилактическая 42 польза 42 раствор для профилактической промывки 43, 45 системные требования 38, 43 проточная кювета идентификационный номер проточной кюветы 24 матрица кластера 64 осмотр 31, 34 расположение 5 структурированная 9 проточные кюветы визуализация 70 заливка 30 кластерная матрица 62 расположение 30, 33 профилактические промывки 43 повторное использование растворов 43-45 поданные объемы 45, 47 частота 43 профилактическое техническое обслуживание 42 пузырьки 31, 34

#### Ρ

расположение проточных кювет 30, 33 раствор для профилактической промывки 43, 45 расходные материалы комплекты для секвенирования Illumina 9 приобретаемые пользователем 16 расходные материалы для секвенирования 9, 19 реактивы замена в середине цикла 56 запись идентификационного номера комплекта 26 подготовка 18 послецикловые действия 37 секвенирование 19 регибридизация 57-58 регистрация поиск и устранение неисправностей 62 рычаг проточной кюветы 4 мигающий 53 оранжевый 53

#### С

свободное пространство на диске 40 сетевое соединение 61

система струйной автоматики 4 доступ 4 поиск и устранение неисправностей 53, 55 техническое обслуживание 38, 42 служба копирования цикла 61 служба копирования циклов 7 соблюдение норм и правил 3 состояние передачи данных служба копирования циклов 8 сохранение миниатюрных изображений 24 справка SAV 36 документация 3 кластеризация 18 регибридизация праймера 58 статус передачи данных 8 сторона проточной кюветы 69 страницы поддержки 3 структура папки 69 структурированная проточная кювета 2, 9, 62 схема индексирования 26

# Т

температура, холодильник для реактивов 5 техническая поддержка 75 техническое обслуживание, профилактическое 42 требуемое пространство на диске 40 трубки для отходов 45, 47 подготовка к заливке 32

# У

удаленный мониторинг 24 установка, проверка струйной автоматики 55 утечки 31, 34

#### Φ

фазирование предварительное фазирование 63 файл конфигурации 68 файлы InterOp 61, 68 файлы журнала 68 файлы памяти 60 файлы распознанных оснований 63 файлы с информацией о цикле 68 фильтр чистоты 64 формы протокола анализа, требуемые 26

# Х

характеристики оборудования 2 холодильник для реактивов, температура 5 холостой режим, допустимая длительность 48 хранение раствора для профилактической промывки 43, 45

# Алфавитный указатель

# Ц

цвет строки состояния 4 цвет, строка состояния 4

#### Ч

числовые показатели цикла 36, 61

#### Ш

штативы для реактивов 5 штативы, реактив 5

# Э

экран Run Overview (Обзор цикла) 36 экран настройки проточной кюветы 24 экран реактивов 26 этапы секвенирования, обзор 23 RTA 62 этапы химической реакции, мониторинг 36

# Техническая помощь

Для получения технической помощи свяжитесь со службой технической поддержки компании Illumina.

| Веб-сайт          | www.illumina.com         |
|-------------------|--------------------------|
| Электронная почта | techsupport@illumina.com |

| Габлица 4 | Общая контакт | ная информац | ия компании | Illumina |
|-----------|---------------|--------------|-------------|----------|
|-----------|---------------|--------------|-------------|----------|

#### Таблица 5 Номера телефонов службы поддержки клиентов Illumina

| Регион           | Контактный      | Регион                  | Контактный       |
|------------------|-----------------|-------------------------|------------------|
|                  | номер           |                         | номер            |
| Северная Америка | 1 800 809-45-66 | Новая Зеландия          | 0800 451-650     |
| Австралия        | 1 800 775-688   | Норвегия                | 800 168-36       |
| Австрия          | 0800 296-575    | Сингапур                | 1 800 579-27-45  |
| Бельгия          | 0800 811-02     | Соединенное Королевство | 0800 917-00-41   |
| Германия         | 0800 180-89-94  | Тайвань                 | 008 066-517-52   |
| Гонконг          | 800 960-230     | Финляндия               | 0800 918-363     |
| Дания            | 808 823-46      | Франция                 | 0800 911-850     |
| Ирландия         | 1 800 812-949   | Швейцария               | 0800 563-118     |
| Испания          | 900 812-168     | Швеция                  | 020 790-181      |
| Италия           | 800 874-909     | Япония                  | 0800 111-50-11   |
| Китай            | 400 635-98-98   | Другие страны           | +44 1799-534-000 |
| Нидерланды       | 0800 022-38-59  |                         |                  |

Паспорта безопасности веществ (SDS) можно найти на сайте компании Illumina по адресу support.illumina.com/sds.html.

Документацию о продукции можно скачать в формате PDF с веб-сайта компании Illumina. Перейдите на веб-сайт support.illumina.com, выберите нужный продукт, затем нажмите на опцию Documentation & Literature (Документация и литература).

#### 

Illumina 5200 Illumina Way San Diego, California 92122 U.S.A. (США) +1 800-809-ILMN (4566) +1 858 202-45-66 (за пределами Северной Америки) techsupport@illumina.com www.illumina.com